# LEITFADEN

# GPSR mit **⊘Afterbuy**™

Stand 20.12.2024

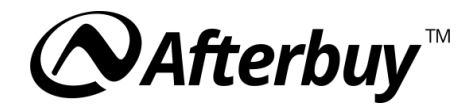

# Inhalt

#### 1. Arbeiten mit Wirtschaftsakteuren in Afterbuy

- 1.1. Wirtschaftsakteure bei Afterbuy anlegen
- 1.2. Wirtschaftsakteure per CSV-Import anlegen
- 1.3. Filter in der Produktverwaltung nutzen
- 1.4. Wirtschaftsakteure dem Produkt zuweisen
  - 1.4.1.Manuell
  - 1.4.2.Per globaler Änderung
  - 1.4.3.Per CSV-Import

# 2. GPSR-Integration auf Marktplätzen

# 2.1. **eBay**

- 2.1.1.Wirtschaftsakteure zuweisen
- 2.1.2.Sicherheits- und Gefahrstoffangaben im eBay-Lister
- 2.1.3.Bearbeitung per globaler Änderung
- 2.1.4.Bearbeitung per CSV-Import
- 2.1.5.Dokumente hochladen
- 2.1.6.Filter in der Produktverwaltung
- 2.1.7.Dokumente per CSV anderen Produkten zuweisen
- 2.1.8.Änderungen mit eBay synchronisieren

# 2.2. Amazon

- 2.2.1.Amazon-Lister-Vorlage anpassen
- 2.2.2.Wirtschaftsakteure in Amazon hinterlegen
- 2.2.3.GPSR-Sicherheitsbescheinigung
- 2.2.4.Compliance-Medien (z. B. Sicherheitsbilder) hinterlegen
- 2.2.5.Produktdatenexport mit GPSR-Informationen

# 2.3. **OTTO**

- 2.3.1.Wirtschaftsakteure zuweisen
- 2.3.2.Sicherheits- und Gefahrstoffangaben hinterlegen
- 2.3.3.Dokumente hochladen
- 2.3.4.Änderungen mit OTTO synchronisieren

# 2.4. Kaufland

- 2.4.1.Wirtschaftsakteure zuweisen
- 2.4.2.Produktdaten synchronisieren

# 2.5. Afterbuy-Shop

- 2.5.1.Wirtschaftsakteur automatisch anzeigen
- 2.5.2.Gefahrstoffangaben und Sicherheitshinweise darstellen
- 2.5.3. Alternativen zur Darstellung als Reiter

# 3. API-Integration

- 3.1. Wirtschaftsakteur per API zuweisen
- 3.2. Wirtschaftsakteure per API abfragen

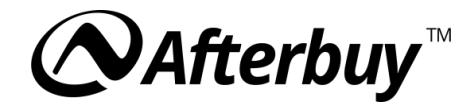

# Einleitung

Mit der **Produktsicherheitsverordnung (GPSR)**, die am 13. Dezember 2024 in Kraft getreten ist, kommen neue Anforderungen auf Händler zu. Diese Verordnung verlangt, dass bestimmte Informationen wie Herstellerangaben, Sicherheits- und Gefahrstoffhinweise sowie Dokumentationen für Produkte sichtbar bereitgestellt werden.

Afterbuy bietet dir eine umfassende Lösung, um die GPSR-Vorgaben effizient umzusetzen – von der Pflege der Daten bis zur Integration auf verschiedenen Marktplätzen. In diesem Leitfaden zeigen wir dir Schritt für Schritt, wie du die Anforderungen umsetzen kannst.

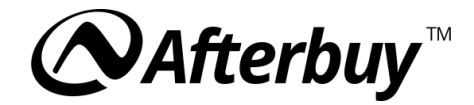

# 1. Arbeiten mit Wirtschaftsakteuren in Afterbuy

# 1.1 Wirtschaftsakteure bei Afterbuy anlegen

Gehe zu **Produktverwaltung -> Wirtschaftsakteure**, um Akteure wie Hersteller oder Importeure mit ihren vollständigen Angaben zu erstellen.

Tipp: Eine detaillierte Anleitung findest du <u>hier</u>.

| <b>⊘Afterbuy</b> <sup>™</sup> veri           | KAUFSHANDLING - LISTER - | PRODUKTVERWALTUNG - 1                    | rools -    | IM-/EXPORT - KONFIGURATION -          | FAVORITEN - HILFE - C | a 🖡 🥹              | 4          |
|----------------------------------------------|--------------------------|------------------------------------------|------------|---------------------------------------|-----------------------|--------------------|------------|
| Produktverwaltung                            |                          | Produkte                                 |            |                                       |                       |                    |            |
| ▼ Filter verwalten                           |                          | Produktaktionen                          |            |                                       |                       | Tutorial ansehen   | Suche 🕜    |
| Suchbegriff                                  |                          | Bestellwesen ▼<br>Kataloge/Cross Selling | Nicht      | Filter                                | Bitte wählen          |                    | ✓ □ Nicht  |
|                                              | Ound Oder Te             | Attributverwaltung                       |            | Filter                                | Bitte wählen          |                    | V 🗌 Nicht  |
| Artikelnummer                                |                          | Themenwelten                             |            | Level                                 |                       |                    | Nicht      |
| Attributwert                                 |                          | Bestandsbuchung                          |            | Externe Artikelnummer                 |                       |                    |            |
| Listenlänge                                  | 200 /                    | Wirtschaftsakteure                       |            | Ausführlich                           | Memo und Beschreibung | g 🗌 bei eBay Onlin | e anzeigen |
| Erweiterte Suche                             |                          |                                          |            |                                       |                       |                    |            |
| Freifeld 💡                                   | Bitte wählen             | ~                                        |            | Bestand 😧                             | 🗸 Shop                |                    |            |
|                                              |                          | Nicht                                    | Leer       |                                       | V Auktion             |                    |            |
| Katalog<br>Kataloge strukturiert 🖓           | Alle Kataloge            | + Nicht ID                               | <u>A-Z</u> | Hersteller Standard ProductID<br>Wert |                       |                    |            |
| Versandgruppe/-Art                           |                          | Ohne Auktion                             | ~          | Vorlage Art                           |                       | Kopf               | ~          |
| Afterbuy-Shop                                | Alle                     | ~                                        |            |                                       |                       |                    |            |
| Lagerplatz/-ort                              | Bitte wählen 🗸           | + 🗌 Nicht                                | Leer       | Lieferant                             | Bitte wählen          | ~ ·                | + 🗌 Nicht  |
| SKU-Zuweisungen<br>(Produkterkennung Amazon) |                          |                                          | Nicht      | Letzter Verkauf                       | Von                   | Ê                  |            |
| Herstellerteilenummer (MPN)                  |                          | Nicht                                    | Leer       |                                       | Bis                   | Ê                  |            |
| Produkt-Merkmale                             | Bitte wählen             | + Nicht                                  | Leer       |                                       |                       |                    |            |
| Tags                                         | Bitte wählen             | <b>~ +</b>                               | Nicht      |                                       |                       |                    |            |
| Zusätzliche Felder 😮                         |                          |                                          |            |                                       |                       |                    |            |
| Bitte wählen                                 | ✓ Feld - 1               | Bitte wählen                             |            | ✓ Feld - 2                            | Bitte wählen          | ~                  | Feld - 3   |
| Bitte wählen                                 | ✓ Feld - 4               | Bitte wählen                             |            | ✓ Feld - 5                            | Bitte wählen          | ~                  | Feld - 6   |
|                                              |                          | Suchen Alle zeigen                       | Suche li   | öschen Zusatzfelder zurücksetzen      |                       |                    |            |

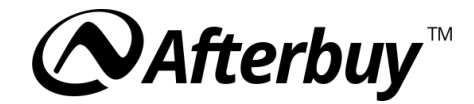

#### 1.2 Wirtschaftsakteure per CSV-Import anlegen

Über **Im-/Export -> Universal Im-/Export** kannst du Wirtschaftsakteure gesammelt importieren. Erstelle dafür eine Import-Definition und ordne die relevanten Spalten zu (Name, Adresse etc.).

Tipp: Eine detaillierte Anleitung findest du hier.

|                                                                                                    | KTVERWALTUNG - TOOLS -                                                                                                    | IM-/EXPORT - KONFIGURATIO                                                                                              | N - FAVORITEN -                                                              | HILFE • Q                                                | <b>∓ ⊙</b>                             | ۵                            |
|----------------------------------------------------------------------------------------------------|----------------------------------------------------------------------------------------------------|----------------------------------------------------------------------------------------------------|------------------------------------------------------------------------------|----------------------------------------------------------|----------------------------------------|------------------------------|
| Import/Export - Settings                                                                                                    |                                                                                                    |                                                                                                    |                                                                              |                                                          |                                        |                              |
| Hinweis<br>Sie können für verschiedene bei Afterbuy hinterlegte Daten Exportformate<br>festgelegten Format möglich. Nutzen Sie den Export zur Sicherung Ihrer D<br>Wir empfehlen dringend, diese Funktion mit Bedacht zu nutzen und r<br>Mit dem Einlesen beziehungsweise Importieren von Daten (z. B. Produktd<br>machen. Wir übernehmen ausdrücklich keine Verantwortung für die Ergeb | e einstellen. Der Export erfolgt<br>Jaten oder zum Übertragen au<br>mit der Nutzung des Univers-<br>aten) können Sie bereits im Sy<br>nrisse des Datenimports. | m CSV-Format (Felder mit ";" g<br>f einen 2. Account.<br>al Im-Exports zu warten, bis S<br>stem bestehende Daten ungew | etrennt). Bei einiger<br><b>ie mit Afterbuy v</b> er<br>Jilt überschreiben u | I Formaten ist auch<br>traut sind.<br>nd damit zur weite | ו ein Import der D<br>ren Verarbeitung | Daten mit dem<br>unbrauchbar |
| Import/Export - Settings   Datensatz anlegen                                                                                                    |                                                                                                    |                                                                                                    |                                                                              |                                                          | Ne                                     | u anlegen (F8)               |
| (* Pflichtfelder)                                                                                                    |                                                                                                    |                                                                                                    |                                                                              |                                                          |                                        |                              |
| Für welche Daten ist die neue Definition?*                                                                                                    | Wirtschaftsakteure                                                                                                    |                                                                                                    | ~                                                                            |                                                          |                                        |                              |
| Bezeichnung *                                                                                                    | Wirtschaftsakteure                                                                                                    |                                                                                                    |                                                                              |                                                          |                                        |                              |
|                                                                                                    | Neu anie                                                                                                    | egen (F8)                                                                                                    |                                                                              |                                                          |                                        |                              |
|                                                                                                    |                                                                                                    |                                                                                                    |                                                                              |                                                          |                                        |                              |
|                                                                                                    | Übersi<br>Management Center                                                                                                    | icht<br>  Daten Im-Export                                                                                              |                                                                              |                                                          |                                        |                              |
|                                                                                                    | made with d                                                                                                    | manicUI                                                                                                    |                                                                              |                                                          |                                        |                              |

#### Beim Erstellen der Definition legst du die Spaltenzuweisung fest.

|                                                                 | UKTVERWALTUNG 👻 TOOLS 🕈 | M-/EXPORT                                                                                                    | FAVORITEN -                            | HILFE - Q                     | <b>∓</b> €                 | > 4                            |  |
|-----------------------------------------------------------------|-------------------------|----------------------------------------------------------------------------------------------------|----------------------------------------|-------------------------------|----------------------------|--------------------------------|--|
| Import/Export - Settings   Datensatz bearbeiten                 |                         |                                                                                                    |                                        |                               |                            | Speichern (F9)                 |  |
| Definition für Im- Export von Wirtschaftsakteure (* Pflichtfeld |                         |                                                                                                    |                                        |                               |                            |                                |  |
| Name der Definition                                             | Wirtschaftsakteure      | Frei wählbarer Name für diese Defini                                                                                                    | tion.                                  |                               |                            |                                |  |
| Erste Zeile ignorieren                                          | <ul> <li>✓</li> </ul>   | Wenn die erste Zeile die Feldbezeich                                                                                                    | nungen enthält b                       | oitte anhaken.                |                            |                                |  |
| ID im Export ausgeben                                           |                         | Wenn angehakt, wird beim Export die interne ID als letztes Datenfeld mit ausgegeben. Wichtig: Die ID,<br>die in der letzten Spalte des Exports ausgegeben werden kann, ist die ID des erweiterten Preises und<br>nicht des Produkses. Außerdem werden beim Export der erweiterten Preises auch Preise mit<br>ausgegeben, die mit einem Standardwert von 0 (Null) eingepflegt sind. Diese Preise haben, da sie<br>bisher nicht verwendet wurden, noch keine Preis-ID. Diese Preis-ID wird erst angelegt, wenn der Preis<br>mit einem Wert aroßer 0 (kull) openfegt wird. |                                        |                               |                            |                                |  |
| ldentifikator für Import von bestehenden Daten                  | ID 🗸                    | Wird ein Identifikator angegeben, we<br>werden die Daten neu angelegt.<br>Empfehlung: "ID" und zusätzlich die                                                                                                    | rden bereits vorh<br>Option "ID im Exp | andene Daten<br>port ausgeben | nsätze akt<br>1° aktiviere | tualisiert, andernfalls<br>en. |  |
| Feldpositionen (* Pflichtfelder / ** nicht mehr verwendete Fe   | elder)                  |                                                                                                    |                                        |                               |                            |                                |  |
| Feldname (Name in CSV-Datei)                                    | Felder leeren Feldb     | eschreibung (Die Beschreibung bezie                                                                                                    | ht sich auf die An                     | ngabe in der C                | SV-Datei                   | )                              |  |
| Firma oder Person                                               | 1 Geber                 | n Sie hier an, ob es sich um eine Perso                                                                                                    | on oder um ein Ur                      | nternehmen ha                 | andelt. Fir                | rma - 0, Person - 1            |  |
| Firma                                                           | 2 Geber                 | n Sie hier bitte den Firmennamen ein.                                                                                                    |                                        |                               |                            |                                |  |

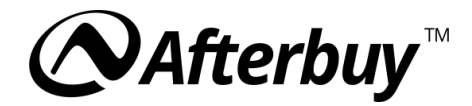

#### 1.3 Filter in der Produktverwaltung nutzen

Verwende den Filter **"Wirtschaftsakteur zugewiesen"**, um Produkte mit oder ohne hinterlegte Akteure anzuzeigen.

| Produktverwaltu                  | ing                        |                |                                       |                                                                                    |
|----------------------------------|----------------------------|----------------|---------------------------------------|------------------------------------------------------------------------------------|
| ▼ FILTER VERWALTEN               |                            |                |                                       | Tutorial ansehen   SUCHE ?                                                         |
| Suchbegriff                      |                            | Nicht          | Filter                                | Bitte wählen 🗸 🗌 Nicht                                                             |
|                                  | 🔿 Und 🔹 Oder 🗌 Teilsuche 🚱 |                | Filter                                | Aktionsprodukte  Lieferanten zugewiesen Produkte unter Mindestbestand              |
| Artikelnummer                    |                            |                | Level                                 | Produkte unter Mindestbestellmenge<br>Wieder verfügbare Produkte (mit Anmeldungen) |
| Attributwert                     |                            |                | Externe Artikelnummer                 | Produkte mit 'Seo Namen'<br>Produkte mit 'Canonical Url'                           |
| Listenlänge                      | 10 / 500                   |                | Ausführlich                           | Lagerartikel<br>Auslaufartikel<br>Produkt Medmala unthanden                        |
| ERWEITERTE SUCHE                 |                            |                |                                       | SKU-Zuweisung (Produkterkennung Amazon) vorhanden                                  |
| Freifeld 🕢                       | Bitte wählen               | V Nicht C Leer | Bestand 💡                             | Idealo Atualisierungsfehler<br>USI. 5%<br>USI. 7%<br>USI. 16%                      |
| Katalog<br>Kataloge strukturiert | Alle Kataloge +            | Nicht ID A-Z   | Hersteller Standard ProductID<br>Wert | USL 19% Virtschaftsakteur zugewiesen                                               |
| Versandgruppe/-Art               | Ohne                       | Auktion 🗸      | Vorlage Art                           | Kopf 🗸                                                                             |

#### 1.4 Wirtschaftsakteure dem Produkt zuweisen

#### 1.4.1 Manuell

Pflege Akteure direkt in den Produktdetails und springe von dort zur Akteurverwaltung.

| ⊘Afterbuy              | VERKAUFSHANDLING -                   | LISTER -               | PRODUKTVERWALTUNG -                                            | TOOLS - I                       | IM-/EXPORT -     |                 | FAVORITEN - | HILFE 🕶 | ۹ 🖡 🕻 | 3  | 4 |
|------------------------|--------------------------------------|------------------------|----------------------------------------------------------------|---------------------------------|------------------|-----------------|-------------|---------|-------|----|---|
| Produktverwaltung -    | - Produktdaten ä                     | ndern                  | Produkt                                                        | Optionen F                      | Produktübersicht |                 |             |         |       |    |   |
| Einstellungen für Sets |                                      |                        |                                                                |                                 |                  |                 |             |         |       |    |   |
|                        | Produkt-Typ<br>Produkt               | vechseln               | Zu einem Set ändern Ub<br>Set-Produkt diesem Prod              | er Assistent in<br>ukt zuweisen | n eine Variatio  | <u>n ändern</u> |             |         |       |    |   |
|                        |                                      |                        |                                                                |                                 |                  |                 |             |         |       |    |   |
| Produktdaten 📝         |                                      |                        |                                                                |                                 |                  |                 |             |         |       |    |   |
|                        | Tag in der Verkaufs                  | sübersicht             | Bitte wählen V                                                 |                                 |                  |                 |             |         |       |    |   |
|                        | F                                    | Produkt ID             | 182085763                                                      |                                 |                  |                 |             |         |       |    |   |
|                        | Mehrsp                               | rachigkeit             | Englisch                                                       |                                 | ~                |                 |             |         |       |    |   |
|                        | Ani                                  | agedatum               | 11.12.2024 15:52:42                                            |                                 |                  |                 |             |         |       |    |   |
|                        | Aktualisieru                         | ngsdatum               | 19.12.2024 15:46:11                                            |                                 |                  |                 |             |         |       |    |   |
|                        | Artik                                | elnummer               | 123                                                            |                                 |                  |                 |             |         |       |    |   |
|                        | Externe Artik                        | elnummer               | 0123                                                           |                                 |                  |                 |             |         | EX    | AN |   |
|                        | Hersteller Standard Prod             | ukt ID Typ             | EAN                                                            |                                 |                  |                 | ~           |         |       |    |   |
| ł                      | Hersteller Standard Produ            | ikt ID Wert            | Nicht zutreffend                                               |                                 |                  |                 |             |         |       |    |   |
|                        | Herstellertei                        | lenummer               |                                                                |                                 |                  |                 |             |         | M     | PN |   |
|                        | Marke/                               | /Hersteller            |                                                                |                                 |                  |                 |             |         |       |    |   |
|                        | Zolltar                              | rifnummer              |                                                                |                                 |                  |                 |             |         |       |    |   |
|                        | Wirtschar<br>Warn- und Sicherheitshi | ftsakteure<br>nweise 🕜 | Keine Wirtschaftsakteure Bitte wählen Wirtschaftsakteure verwa | zugewiesen<br>Zuweisen<br>Iten  | n                |                 |             |         |       |    |   |
|                        | Urspi                                | rungsland              | bitte wählen                                                   |                                 | ~                |                 |             |         |       |    |   |

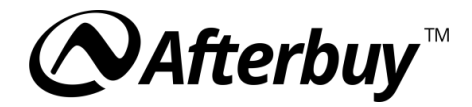

# 1.4.2 Globale Änderung

Weise Akteure mehreren Produkten gleichzeitig zu. Aktiviere die Checkboxen für die gewünschten Felder.

|               | VERKAUFSH       | IANDLING - LISTER -                         | PRODUKTVERWALTUNG + TOOLS + IM-/EXPORT + KONFIGURATION + FAVORITEN + HILFE + | ۹ 🖡 🥹 🔺 |
|---------------|-----------------|---------------------------------------------|------------------------------------------------------------------------------|---------|
|               | Afterbuy-Shop   | Startseite/Top-Seller<br>-RegNr. ausblenden | Entfermen v                                                                  |         |
| Globale Daten |                 |                                             |                                                                              |         |
|               | Tag in d        | er Verkaufsübersicht                        | Keinen Tag zuweisen 🗸                                                        |         |
|               |                 | Artikelnummer                               |                                                                              |         |
|               | Ex              | terne Artikelnummer                         |                                                                              |         |
|               | Hersteller Sta  | indard ProductID Typ                        | keine 🗸                                                                      |         |
|               | Hersteller Star | dard ProductID Wert                         |                                                                              |         |
|               | Herstell        | erteilenummer (mpn)                         |                                                                              |         |
|               |                 | Marke/Hersteller                            |                                                                              |         |
|               |                 | Zolltarifnummer                             |                                                                              |         |
|               |                 | Wirtschaftsakteur                           | 🖌 💿 Hinzufügen 🔿 Ersetzen 🔿 Entfernen                                        |         |
|               |                 |                                             | Hersteller Wirtschaftsakteuer 1 (DE)                                         |         |
|               |                 |                                             | Hersteller Wirtschaftsakteur 2 (DE)                                          |         |
|               |                 |                                             | Hersteller Afterbuy (DE)                                                     |         |
|               |                 |                                             |                                                                              |         |
|               |                 |                                             |                                                                              |         |
|               |                 |                                             |                                                                              |         |
|               |                 |                                             |                                                                              |         |

#### 1.4.3 CSV-Import

Über Im-/Export -> Universal Im-/Export kannst du Wirtschaftsakteure gesammelt importieren. Erstelle dafür eine Import-Definition "Produkt Wirtschaftsakteure Zuweisungen" und ordne die relevanten Spalten zu.

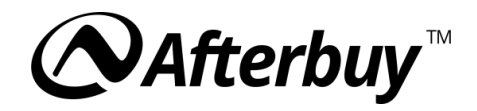

|                                                                                                    | Duktverwaltung + tools + im-/export + konfiguration + favoriten + hilfe + Q 📮 🚱 🔮                                                                                                    |  |  |  |  |  |  |  |  |
|----------------------------------------------------------------------------------------------------|----------------------------------------------------------------------------------------------------|--|--|--|--|--|--|--|--|
| Import/Export - Settings                                                                                                    |                                                                                                    |  |  |  |  |  |  |  |  |
| Hinweis Sie können für verschiedene bei Afterbuy hinterlegte Daten Exportformate einstellen. Der Export erfolgt im CSV-Format (Felder mit "," getrennt). Bei einigen Formaten ist auch ein Import der Daten mit dem festgelegten Format möglich. Nutzen Sie den Export zur Sicherung Ihrer Daten oder zum Übertragen auf einen 2. Account. Wir empfehlen dringend, diese Funktion mit Bedacht zu nutzen und mit der Nutzung des Universal Im-Exports zu warten, bis Sie mit Afterbuy vertraut sind. Mit dem Einlesen beziehungsweise Importieren von Daten (z.B. Produktdaten) können Sie bereits im System bestehende Daten ungewollt überschreiben und damit zur weiteren Verarbeitung unbrauchbar machen. Wir übernehmen ausdrücklich keine Verantwortung für die Ergebnisse des Datenimports. |                                                                                                    |  |  |  |  |  |  |  |  |
|                                                                                                    |                                                                                                    |  |  |  |  |  |  |  |  |
| Import/Export - Settings   Datensatz bearbeiten                                                                                                    | Speichern (F9)                                                                                                    |  |  |  |  |  |  |  |  |
| Definition für Im- Export von Produkt Wirtschaftsakteure Z                                                                                                    | uweisungen (* Pflichtfelder)                                                                                                    |  |  |  |  |  |  |  |  |
| Name der Definition                                                                                                    | N WA Zuweisung Frei wählbarer Name für diese Definition.                                                                                                    |  |  |  |  |  |  |  |  |
| Erste Zeile ignorierer                                                                                                    | Wenn die erste Zeile die Feldbezeichnungen enthält bitte anhaken.                                                                                                    |  |  |  |  |  |  |  |  |
| ID im Export ausgeber                                                                                                    | <ul> <li>Wenn angehakt, wird beim Export die interne ID als letztes Datenfeld mit ausgegeben. Wichtig: Die ID, die in der letzten Spatie des Exports ausgegeben werden kann, ist die ID des erweiterten Preises und nicht des Produktes. Außerdem werden beim Export der erweiterten Preise auch Preise mit ausgegeben, die mit einem Standardwert von 0 (Null) eingepflegt sind. Diese Preise haben, da sie bisher nicht verwendet wurden, noch keine Preis-ID. Diese Preis-ID wird erst angelegt, wenn der Preis mit einem Wert größer 0 (Null) gepflegt wird.</li> </ul> |  |  |  |  |  |  |  |  |
| ldentifikator für Import von bestehenden Dater                                                                                                    | ID         Wird ein Identifikator angegeben, werden bereits vorhandene Datensätze aktualisiert, andernfalls werden die Daten neu angelegt.           Empfehlung: "ID" und zusätzlich die Option "ID im Export ausgeben" aktivieren.                                                                                                    |  |  |  |  |  |  |  |  |
| Feldpositionen (* Pflichtfelder / ** nicht mehr verwendete F                                                                                                    | Felder)                                                                                                    |  |  |  |  |  |  |  |  |
| Feldname (Name in CSV-Datei                                                                                                    | Feldbeschreibung (Die Beschreibung bezieht sich auf die Angabe in der CSV-Datei)                                                                                                    |  |  |  |  |  |  |  |  |
| ld des Wirtschaftsakteurs                                                                                                    | Geben Sie hier bitte die Id des Wirtschaftsakteurs an.                                                                                                    |  |  |  |  |  |  |  |  |
| ld des Produktes                                                                                                    | Geben Sie hier bitte die Id des Produktes an.                                                                                                    |  |  |  |  |  |  |  |  |
|                                                                                                    | Speichern (F9)                                                                                                    |  |  |  |  |  |  |  |  |
| Ne                                                                                                    | euen Datensatz anlegen (F8)   Datensatz löschen   Übersicht<br>Management Center   Daten Im-Export                                                                                                    |  |  |  |  |  |  |  |  |
|                                                                                                    | made with <b>dynamicUI</b>                                                                                                    |  |  |  |  |  |  |  |  |

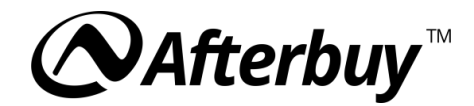

#### 2. GPSR-Integration auf Marktplätzen

#### 2.1 eBay

#### 2.1.1 Wirtschaftsakteure zuweisen

Der im Produkt hinterlegte Wirtschaftsakteur wird automatisch vom eBay-Lister übernommen, und muss in diesem nicht zusätzlich zugewiesen werden. Wenn du diese Angaben nicht im Produkt pflegen möchtest, kannst du sie auch im Listereintrag für eBay hinterlegen.

| WICHTIGE PRODUKTINFORMATIONEN                                   |                                                                                                    |
|-----------------------------------------------------------------|----------------------------------------------------------------------------------------------------|
| Produktdetails (Katalogdaten, EAN, ISBN, UPC etc.) 💡            | Keine Katalogdaten benutzen 🗸                                                                                                    |
|                                                                 | eBay Katalogdaten im Artikel anzeigen? Die Nutzung von Katalogdaten kann dazu führen, dass eBay automatisch die eBay-Kategorie des Artikels ändert. Für weitere Informationen schauen Sie bite |
| Wirtschaftsakteur                                               | kein Wirtschaftsakteur V Wirtschaftsakteure verwalten                                                                                                    |
| Daten für die en <mark>/</mark> eiterte Herstellerverantwortung |                                                                                                    |
| Gefahrstoffangaben                                              |                                                                                                    |

# 2.1.2 Sicherheits- und Gefahrstoffangaben im eBay Lister

Im eBay-Lister im Bereich **"Wichtige Produktinformationen"** können Gefahrstoffangaben und Sicherheitsinformationen angegeben werden.

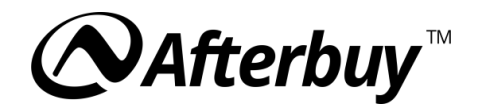

| ichtige Produktinformationen                         |                                                                                                    |
|------------------------------------------------------|----------------------------------------------------------------------------------------------------|
| Produktdetails (Katalogdaten, EAN, ISBN, UPC etc.) 💡 | Produkt: Hersteller Informationen                                                                                                    |
|                                                      | eBay Katalogdaten im Artikel anzeigen?     be Nutzung von Katalogdaten kann dazu führen, dass eBay automatisch die eBay-Kategorie des Artikels ändert. Für weitere Informationen schauen Sie bitte     dieses FAQ. |
| Wirtschaftsakteur                                    | Es ist kein Wirtschaftsakteur im Produkt hinterlegt<br>Zum Produkt                                                                                                    |
| Daten für die erweiterte Herstellerverantwortung     |                                                                                                    |
| Gefahrstoffangaben                                   |                                                                                                    |
| Sicherheitsinformationen                             |                                                                                                    |
|                                                      | Zusatzinformationen                                                                                                    |
|                                                      | Sicherheitspiktogramm                                                                                                    |
|                                                      | S CE                                                                                                    |
|                                                      | EBPSP101 EBPSP201                                                                                                    |
|                                                      | Sicherheitshinweise                                                                                                    |
|                                                      | EBPSS101 - Achtuna: Nicht für Kinder unter 3 Jahren geeignet.                                                                                                    |
|                                                      | EBPSS102 - Achtung: Bitte außerhalb der Reichweite von Kindern aufbewahren.                                                                                                    |
|                                                      | EBPSS103 - Achtung: Produkt enthält eine Knopfzelle oder Münzbatterie.                                                                                                    |
|                                                      | EBPSS104 - Benutzung unter unmittelbarer Aufsicht von Erwachsenen.                                                                                                    |
|                                                      | EBPSS105 - Achtung: Nur mit Geräteschutz verwenden. Nicht auf öffentlichen Straßen verwenden.                                                                                                    |
|                                                      | EBPSS107 - Enthält Spielzeug. Beaufsichtigung durch Erwachsene empfohlen.                                                                                                    |
|                                                      | EBPSS108 - Um mögliche Verletzungen durch Verheddern zu verhindern, ist dieses Spielzeug zu entfernen, sobald das Kind<br>zu krabbeln beginnt.                                                                     |
|                                                      | EBPSS109 - Nur im flachen Wasser unter Aufsicht von Erwachsenen verwenden.                                                                                                    |
|                                                      | EBPSS111 - Dieses Spielzeug bietet keinen Schutz.                                                                                                    |
|                                                      | EBPSS112 - Enthält Duftstoffe, die Allergien auslösen können.                                                                                                    |
|                                                      | EBPSS113 - Nur für den Hausgebrauch.                                                                                                    |
| Zusätzliche Produkt-Dokumente                        | Es gibt keine zusätzlichen Produkt-Dokumente.                                                                                                    |

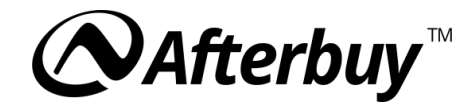

#### 2.1.3 Bearbeitung per globaler Änderung

Über die globale Änderung kannst du mehrere Produkte gleichzeitig bearbeiten. Nach dem Ausführen der Aktion gelangst du zu einer Ansicht, in der du bestimmen kannst, welche Felder du bearbeiten möchtest. Es werden nur die Felder bearbeitet, die über die Checkbox aktiviert wurden. Felder können gelöscht werden, indem Sie aktiviert werden aber der entsprechende Wert leer bleibt.

|                                                  | RODUKTVERWALTUNG + TOOLS + IM-JEXPORT + KONFIGURATION + FAVORITEN + HILFE + Q 📮 🚱 🔒                          |
|--------------------------------------------------|----------------------------------------------------------------------------------------------------|
| Produktopuor                                     | Produktdaten ersetzen                                                                                        |
| Autoteileangaben löscher                         |                                                                                                    |
| Autoteileangaben hinzufüger                      |                                                                                                    |
| Kategorie 2                                      | Kategorie suchen (bei DE)                                                                                    |
| Produk                                           | t Produkt suchen                                                                                             |
| eBay Shopka                                      | t 🗌 Keine Shopkategorie 🗸                                                                                    |
|                                                  | Für Account: Main Account: Afterbuy_Torsten                                                                  |
|                                                  | *um die Kategorien für Sub-Accounts anzuzeigen muss der Sub-Account ausgewählt werden.                       |
| eBay Shopkat 2                                   | P C Keine Shopkategorie V                                                                                    |
| Auktionstyr                                      | Auktion                                                                                                    |
| Privatauktion                                    |                                                                                                    |
| Wichtige Produktangaben nutzer                   | Keine Katalogdaten benutzen                                                                                  |
|                                                  | Die Nutzung von Katalogdaten kann dazu führen, dass eBay automatisch die eBay-Kategorie des Artikels ändert. |
|                                                  | Für weitere Informationen schauen Sie bitte in dieses FAQ                                                    |
| Repair Score                                     |                                                                                                    |
| Wirtschaftsakteu                                 | r 🗌 kein Wirtschaftsakteur - 🗸 🗸                                                                             |
| Daten für die erweiterte Herstellerverantwortung | Aktivieren                                                                                                   |
| Gefahrstoffangaber                               |                                                                                                    |
| Sicherheitsinformationer                         |                                                                                                    |
| Katalogdaton im Artikel anzeiger                 |                                                                                                    |
| Kataloguaten ini Artiker anzeiger                |                                                                                                    |
| Template (Kopfvorlage                            | D Bitte wählen V                                                                                             |
| Template (Fußvorlage                             | D Bitte wählen V                                                                                             |
| Artikelbezeichnung                               |                                                                                                    |

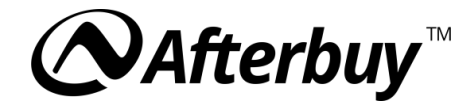

# 2.1.4 Bearbeitung per CSV Import

Über **"Im-/Export -> Universal Im-/Export"** kannst du bei einer Definition für **"Listerartikel - eBay**" sowohl den Wirtschaftsakteur als auch Sicherheits- und Gefahrstoffangaben hinterlegen.

| ConditionID (ID des Artikelzustandes)             | JIKTVERWALTUNG V TOOLS V M/EXPORT V KONFIGURATION FAVORITEN HILFE Q C C C C C C C C C C C C C C C C C C                                                                                                    |
|---------------------------------------------------|----------------------------------------------------------------------------------------------------|
| Keine Cross-Selling Gallery                       | 139         Geben Sie hier an, ob Sie die Cross-Selling Gallery deaktivieren wollen.           Werttyp: Wahr/Falsch (1/0)                                                                                     |
| Cross-Selling Gallery                             | 140         Die Angabe der Cross-Selling Galleryart, muss einer speziellen Syntax entsprechen. Bitte exportieren Sie sich einen Beispieldatensatz, um die erforderliche Angabe für diese Spalte zu ermitteln. |
| ePID                                              | 141 eBay Product ID. eBay's globale Referenz-ID für ein Katalogprodukt.<br>Werttyp: Zeichenkette (Alphanumerische Zeichen) - maximal 38 Zeichen                                                               |
| Repair Score:                                     | 142 Ein numerischer Wert zwischen 0 und 10, nur für Frankreich gültig                                                                                                    |
| Zusatzinformationen (Gefahrstoff):                | 143 Zusatzinformationen für die Gefahrstoffangaben                                                                                                    |
| Gefahrenpiktogramm (Gefahrstoff):                 | 144 Gefahrenpiktogramm, maximal 4 kommagetrennte Werte erlaubt                                                                                                    |
| Signalwort (Gefahrstoff):                         | 145 Signalwort für die Gefahrstoffangaben                                                                                                    |
| Gefahrenhinweise (Gefahrstoff):                   | 146 Gefahrenhinweise, max. 8 kommagetrennte Werte erlaubt                                                                                                    |
| ld des Wirtschaftsakteurs                         | 147         Geben Sie hier die Id des Wirtschaftsakteurs, der in Afterbuy hinterlegt ist, an. Wenn eine Produktverküpfung im<br>Listing verwendet wird, soll diese Id im Produkt hinterlegt werden.           |
| Zusatzinformationen (Sicherheitsinformationen):   | 148 Zusatzinformationen für die Sicherheitsinformationen.                                                                                                    |
| Sicherheitspiktogramm (Sicherheitsinformationen): | 149 Sicherheitspiktogramm, maximal 4 kommagetrennte Werte erlaubt.                                                                                                    |
| Sicherheitshinweise (Sicherheitsinformationen):   | 150 Sicherheitshinweise, max. 8 kommagetrennte Werte erlaubt.                                                                                                    |
|                                                   | Speichern (F9)                                                                                                    |

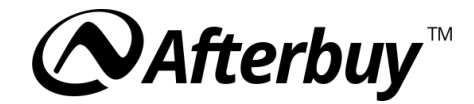

#### 2.1.5 Dokumente hochladen

Die Dokumente, die du bei eBay hochladen möchtest, kannst du direkt in den Produktdaten hochladen. Diese Dokumente werden aus den Produktdaten direkt im eBay-Lister übernommen und können dann synchronisiert werden.

In der Übersicht der Produktverwaltung kannst du dir mit der Aktion "Status Produktdokument anzeigen" den Status des Uploads anzeigen lassen. Nur wenn der Upload den Status "Akzeptiert" hat, ist eine Synchronisation der Dokumente erfolgreich

|                                                                                                    | RKAUFSHANDLING - LIS                                       | Ster - Produktve             | RWALTUNG 🗸  | TOOLS -              | IM-/EXPORT - KONFI    | IGURATION -                                              | FAVORITEN - HILFE -        | ۹ 🖡 🥝                | <b>å</b>   |
|----------------------------------------------------------------------------------------------------|------------------------------------------------------------|------------------------------|-------------|----------------------|-----------------------|----------------------------------------------------------|----------------------------|----------------------|------------|
| Produktverwaltung                                                                                                    |                                                            |                              |             |                      |                       |                                                          |                            |                      |            |
| ▼ Filter verwalten                                                                                                    |                                                            |                              |             |                      |                       |                                                          |                            | Tutorial ansehen     | Suche 🕜    |
| Suchbegriff                                                                                                    |                                                            |                              |             | Nicht                |                       | Filter                                                   | Bitte wählen               |                      | ✓ □ Nicht  |
|                                                                                                    | 🔾 Und 💿 Oder                                               | 🗌 Teilsuche 🕜                |             |                      |                       | Filter                                                   | Bitte wählen               |                      | ✓ □ Nicht  |
| Artikelnummer                                                                                                    |                                                            |                              |             |                      |                       | Level                                                    |                            |                      | Nicht      |
| Attributwert                                                                                                    |                                                            |                              |             |                      | Externe Artike        | elnummer                                                 |                            |                      |            |
| Listenlänge                                                                                                    | 200                                                        | / 500                        |             |                      | Au                    | usführlich                                               | Memo und Beschreibe        | ung 🗌 bei eBay Onlir | e anzeigen |
| Erweiterte Suche                                                                                                    |                                                            |                              |             |                      |                       |                                                          |                            |                      |            |
| Freifeld 🕝                                                                                                    | Bitte wählen                                               |                              | ~           |                      | Be                    | estand 🔞                                                 | 🗸 Shop (                   | D                    |            |
|                                                                                                    |                                                            |                              | Nicht       | Leer                 |                       |                                                          | 🗸 Auktion                  | D                    |            |
| Katalog<br><u>Kataloge strukturiert</u> ?                                                                                                    | Alle Kataloge                                              | +                            | Nicht       | <u>ID</u> <u>A-Z</u> | Hersteller Standard F | ProductID<br>Wert                                        |                            |                      |            |
| Versandgruppe/-Art                                                                                                    |                                                            | 🗌 Ohn                        | e Auktion   | *                    | Ve                    | orlage Art                                               |                            | Kopf                 | ~          |
| Afterbuy-Shop                                                                                                    | Alle                                                       |                              | ~           |                      |                       |                                                          |                            |                      |            |
| Lagerplatz/-ort                                                                                                    | Bitte wählen 🗸                                             | +                            | Nicht       | Leer                 |                       | Lieferant                                                | Bitte wählen               | <b>~</b> ·           | Nicht      |
| SKU-Zuweisungen<br>(Produkterkennung Amazon)                                                                                                    |                                                            |                              |             | Nicht                | Letzte                | er Verkauf                                               | Von                        | Ê                    | 1          |
| Herstellerteilenummer (MPN)                                                                                                    |                                                            |                              | Nicht       | 🗌 Leer               |                       |                                                          | Bis                        | Ê                    | <b>1</b>   |
| Produkt-Merkmale                                                                                                    | Bitte wählen 👻                                             | +                            | Nicht       | Leer                 |                       |                                                          |                            |                      |            |
| Tags                                                                                                    | Bitte wählen                                               |                              | × +         | Nicht                |                       |                                                          |                            |                      |            |
| Zusätzliche Felder 😧                                                                                                    |                                                            |                              |             |                      |                       |                                                          |                            |                      |            |
| Bitte wählen                                                                                                    | ✓ Fel                                                      | ld - 1 Bitt                  | e wählen    |                      | ✓ Fe                  | eld - 2                                                  | Bitte wählen               | *                    | Feld - 3   |
| Bitte wählen                                                                                                    | ✓ Fel                                                      | ld - 4 Bitt                  | e wählen    |                      | ✓ Fe                  | eld - 5                                                  | Bitte wählen               | ~                    | Feld - 6   |
| Suchen Alle zeigen Suche löschen Zusatzfelder zurücksetzen                                                                                                    |                                                            |                              |             |                      |                       |                                                          |                            |                      |            |
| Übersicht Image: Understand Status Produkt-Dokumente anzeigen Image: Status Produkt-Dokumente anzeigen Image: Alle auswähle       VERWENDEN NICHT VERWENDEN Image: Datensatz 1 - 1 von 1 Filterergebnis: 1 Datensätze         Alle auswähle       Status Produkt-Dokumente anzeigen Image: Status Produkt-Dokumente anzeigen Image: Status |                                                            |                              |             |                      |                       |                                                          |                            |                      |            |
| Aktion <u>Name</u><br>Kurzbeschreibung                                                                                                    | <u>ProduktiD</u><br><u>Artikelnum</u><br><u>Externe Ar</u> | n <u>mer</u><br>rtikelnummer | L<br>F<br>E | <u>K</u><br>IEK      |                       | <u>Afterbuy-Sh</u><br><u>Auktionsbes</u><br><u>Summe</u> | <u>op-Bestand</u><br>stand | <u>Eigener Besta</u> | <u>nd</u>  |

| After      | buy™      | VERKAUFSHANDLING -       | LISTER -   | PRODUKTVERWALTUNG -     | TOOLS <del>-</del> | IM-/EXPORT -      | KONFIGURATION -   | FAVORITEN - | HILFE 🕶  | ۹          | Ŧ              | 0                          |                               | 4   |
|------------|-----------|--------------------------|------------|-------------------------|--------------------|-------------------|-------------------|-------------|----------|------------|----------------|----------------------------|-------------------------------|-----|
| Produktv   | erwaltur  | g                        |            |                         |                    |                   |                   |             |          |            |                |                            |                               |     |
| Produkt-ID | Plattform | Dokument-ID              |            | Name                    | Тур                | )                 |                   | Status      | Sprachen | An         | mer            | kungen                     |                               |     |
| 182073640  | eBay      | 9c9e6479-10d7-409f-9977- | 3bab53336b | 62 Sicherheitsdokument. | pdf Inst           | allations- oder M | ontageanleitungen | Eingereicht | Deutsch  | Da:<br>eBi | s Dok<br>ay er | cument wurd<br>zeugt und h | le erfolgreich<br>ochgeladen. | bei |
|            |           |                          |            |                         | Aktualis           | ieren             |                   |             |          |            |                |                            |                               |     |
|            |           |                          |            | Manage                  | ment Cent          | ter   Übersicht   |                   |             |          |            |                |                            |                               |     |
|            |           |                          |            | ma                      | de with <b>dj</b>  | ynamicUI          |                   |             |          |            |                |                            |                               |     |

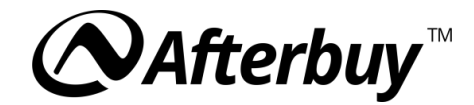

#### 2.1.6 Filter in der Produktverwaltung

In der Produktverwaltung in der Übersicht findest du den Filter **"Produkt-Dokumente vorhanden"** Dieser Filter zeigt an, in welchen Produkten ein Dokument vorhanden ist. Wenn du den Filter negierst, hast du eine Übersicht der Produkte, bei welchen noch keine Dokumente hinterlegt sind.

| Produktverwaltung                            |                                    |                       |                                    |                              |                                          |
|----------------------------------------------|------------------------------------|-----------------------|------------------------------------|------------------------------|------------------------------------------|
| ▼ Filter verwalten                           |                                    |                       |                                    | 🕞 Tutorial ans               | sehen   Suche 😱                          |
| Suchbegriff                                  |                                    | Nicht                 | Filter                             | Produkt-Dokumente vorhanden  | 🗸 🗆 Nicht                                |
|                                              | 🔿 Und 💿 Oder 🗌 Teilsuche 🝞         |                       | Filter                             | Bitte wählen                 | ✓ □ Nicht                                |
| Artikelnummer                                |                                    |                       | Level                              |                              | Nicht                                    |
| Attributwert                                 |                                    |                       | Externe Artikelnummer              |                              |                                          |
| Listenlänge                                  | 200 / 500                          |                       | Ausführlich                        | Memo und Beschreibung bei eB | ay Online anzeigen                       |
| Erweiterte Suche                             |                                    |                       |                                    |                              |                                          |
| Freifeld 🚱                                   | Bitte wählen                       | ~                     | Bestand 🕜                          | 🗸 Shop 0                     |                                          |
|                                              | Nic                                | t 🗌 Leer              |                                    | V Auktion 0                  |                                          |
| Katalog<br><u>Kataloge strukturiert</u> 🕢    | Alle Kataloge + 🗌 Nic              | It ID A-Z             | steller Standard ProductID<br>Wert | 1234567890123                |                                          |
| Versandgruppe/-Art                           | Ohne Aukti                         | n 🗸                   | Vorlage Art                        | Kopf                         | ~                                        |
| Afterbuy-Shop                                | Alle                               | ~                     |                                    |                              |                                          |
| Lagerplatz/-ort                              | Bitte wählen V Nic                 | it 🗌 Leer             | Lieferant                          | Bitte wählen                 | <ul> <li>✓</li> <li>+ □ Nicht</li> </ul> |
| SKU-Zuweisungen<br>(Produkterkennung Amazon) |                                    | Nicht                 | Letzter Verkauf                    | Von                          |                                          |
| Herstellerteilenummer (MPN)                  | Nic                                | t 🗌 Leer              |                                    | Bis                          | <b>#</b>                                 |
| Produkt-Merkmale                             | Bitte wählen V + Nic               | it 🗌 Leer             |                                    |                              |                                          |
| Tags                                         | Bitte wählen V                     | Nicht                 |                                    |                              |                                          |
| Zusätzliche Felder 🕜                         |                                    |                       |                                    |                              |                                          |
| Bitte wählen                                 | ✓ Feld - 1 Bitte wählen            |                       | ✓ Feld - 2                         | Bitte wählen                 | ✓ Feld - 3                               |
| Bitte wählen                                 | ✓ Feld - 4 Bitte wählen -          | -                     | ✓ Feld - 5                         | Bitte wählen                 | ✓ Feld - 6                               |
|                                              | Suchen Alle zeig                   | n Suche löscher       | n Zusatzfelder zurücksetzen        | 1                            |                                          |
|                                              | Geben Sie die Suchbegriffe ein ode | r klicken Sie auf 'Al | lle zeigen', um alle Produkte a    | anzuzeigen.                  |                                          |

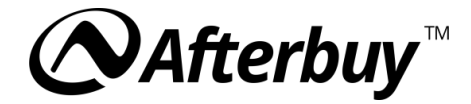

# 2.1.7 Dokumente per CSV anderen Produkten zuweisen

Über **"Im-/Export -> Universal Im-/Export"** kannst du mit einer Definition für **"Zusätzliche Produkt-Dokumente"** die bereits hochgeladenen Dokumente anderen Produkten zuweisen.

| ƘAfterbuy™            | VERKAUFSHANDLING -            | LISTER -      | PRODUKTVERWALTUNG -   | TOOLS                                     | M-/EXPORT -                                                                                                    |                                                                                                    | FAVORITEN -                                                                                                | HILFE -                                                           | ٩                                                                   | 0                                                             |                                                                                                   | 4                    |
|-----------------------|-------------------------------|---------------|-----------------------|-------------------------------------------|----------------------------------------------------------------------------------------------------|----------------------------------------------------------------------------------------------------|----------------------------------------------------------------------------------------------------|-------------------------------------------------------------------|---------------------------------------------------------------------|---------------------------------------------------------------|---------------------------------------------------------------------------------------------------|----------------------|
| Import/Export - Set   | ttings   Datensatz bearb      | peiten        |                       |                                           |                                                                                                    |                                                                                                    |                                                                                                    |                                                                   |                                                                     |                                                               | Speicherr                                                                                         | n (F9)               |
| Definition für Im- Ex | port von Zusätzliche Pro      | odukt-Doku    | mente (* Pflichtfelde | er)                                       |                                                                                                    |                                                                                                    |                                                                                                    |                                                                   |                                                                     |                                                               |                                                                                                   |                      |
|                       | Na                            | ime der Defin | nition Zusätzliche    |                                           | Frei wählbarer M                                                                                                | Name für diese Defini                                                                                                    | ition.                                                                                                    |                                                                   |                                                                     |                                                               |                                                                                                   |                      |
|                       | Erst                          | e Zeile ignor | ieren 🧹               |                                           | Wenn die erste                                                                                                  | Zeile die Feldbezeich                                                                                                    | nnungen enthält                                                                                            | bitte anha                                                        | aken.                                                               |                                                               |                                                                                                   |                      |
|                       | ID im                         | Export ausg   | eben 🧹                |                                           | Wenn angehakt<br>die in der letzter<br>nicht des Produ<br>ausgegeben, die<br>bisher nicht ven<br>mit einem Wert | i, wird beim Export di<br>n Spalte des Exports<br>ktes. Außerdem werd<br>e mit einem Standard<br>wendet wurden, noch<br>größer 0 (Null) gepfie | e interne ID als<br>ausgegeben we<br>den beim Export<br>dwert von 0 (Nul<br>n keine Preis-ID.<br>egt wird. | letztes Da<br>erden kann<br>der erwei<br>I) eingepfl<br>Diese Pre | tenfeld m<br>n, ist die I<br>iterten Pro<br>egt sind.<br>eis-ID win | t ausgege<br>D des erw<br>ise auch<br>Diese Pre<br>I erst ang | eben. Wichtig: Die<br>veiterten Preises u<br>Preise mit<br>ise haben, da sie<br>elegt, wenn der P | e ID,<br>ind<br>reis |
| 14                    | entifikator für Import von be | otobondon F   | Datan UD              |                                           | Wird ein Identifi                                                                                               | kator angegeben, we                                                                                                    | rden bereits vor                                                                                           | handene                                                           | Datensät                                                            | e aktualis                                                    | siert, andernfalls                                                                                |                      |
| 10                    | entifikator für import von be | estenenden L  | Daten                 | ~                                         | Empfehlung: "IE                                                                                                 | en neu angelegt.<br>)" und zusätzlich die :                                                                                                    | Option "ID im E                                                                                            | xport ausg                                                        | jeben" ak                                                           | ivieren.                                                      |                                                                                                   |                      |
| Feldpositionen (* Pfl | lichtfelder / ** nicht meh    | r verwende    | ete Felder)           |                                           |                                                                                                    |                                                                                                    |                                                                                                    |                                                                   |                                                                     |                                                               |                                                                                                   |                      |
|                       | Feldname (Na                  | ame in CSV-E  | Datei) Felder leeren  | Feldbes                                   | schreibung (Die B                                                                                               | Beschreibung bezieht                                                                                                    | t sich auf die An                                                                                          | gabe in de                                                        | er CSV-D                                                            | itei)                                                         |                                                                                                   |                      |
|                       |                               | Prod          | uctid 1               | Geben S                                   | Sie hier bitte die lo                                                                                           | d des Produktes.                                                                                                    |                                                                                                    |                                                                   |                                                                     |                                                               |                                                                                                   |                      |
|                       |                               | Plat          | tform 2               | Geben                                     | Sie hier bitte den I                                                                                            | Platformtypen ein. 1 -                                                                                                    | Ebay                                                                                                    |                                                                   |                                                                     |                                                               |                                                                                                   |                      |
|                       |                               | Cate          | egory 3               | Geben S                                   | Sie hier die Kateg                                                                                              | orie Dokumenten an,                                                                                                    | 1 - Dokument                                                                                               |                                                                   |                                                                     |                                                               |                                                                                                   |                      |
|                       |                               |               | Туре 4                | Geben S<br>Konform<br>Fehlerbe<br>Montage | Sie hier bitte den<br>itätserklärung 4 -<br>ehebungsanleitun<br>eanleitungen                                    | Typen des Dokument<br>Gebrauchsanweisun<br>g 8 - Bedienungsanle                                                                                | en an. 1 - Analy<br>ng 5 - Sonstige S<br>eitung oder Ben                                                   | senzertifik<br>Sicherheits<br>utzerhand                           | kat 2 - Kol<br>sdokumer<br>buch 9 - I                               | iformitäts<br>te 6 - Sici<br>nstallatior                      | bescheinigung 3 -<br>herheitsdatenblatt<br>1s- oder                                               | 7 -                  |
|                       |                               | S             | tatus 5               | Geben S                                   | Sie hier bitte die S                                                                                            | tatus an.                                                                                                    |                                                                                                    |                                                                   |                                                                     |                                                               |                                                                                                   |                      |
|                       |                               | Exter         | malld 6               | Geben S                                   | Sie hier bitte die E                                                                                            | bay Id des Dokumen                                                                                                    | iten an.                                                                                                   |                                                                   |                                                                     |                                                               |                                                                                                   |                      |
|                       |                               | N             | Name 7                | Geben S                                   | Sie hier bitte den 1                                                                                            | Namen des Dokumer                                                                                                    | nten an.                                                                                                   |                                                                   |                                                                     |                                                               |                                                                                                   |                      |
|                       |                               | Rem           | narks 8               | Geben S                                   | Sie hier bitte das A                                                                                            | Anmerkungen zum D                                                                                                    | okumenten an.                                                                                              |                                                                   |                                                                     |                                                               |                                                                                                   |                      |
|                       |                               | Langu         | ages 9                | Geben S                                   | Sie hier bitte die S                                                                                            | prachen des Dokum                                                                                                    | enten an. z.B.: (                                                                                          | German,Ei                                                         | nglish                                                              |                                                               |                                                                                                   |                      |
|                       |                               | Subacco       | untid 10              | Geben S                                   | Sie hier bitte die e                                                                                            | bay Subaccountid an                                                                                                    | 1.                                                                                                    |                                                                   |                                                                     |                                                               |                                                                                                   |                      |
|                       |                               |               |                       | Spei                                      | chern (F9)                                                                                                    |                                                                                                    |                                                                                                    |                                                                   |                                                                     |                                                               |                                                                                                   |                      |

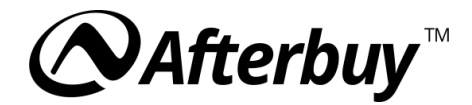

# 2.1.8 Änderungen mit eBay synchronisieren

Damit die Änderungen zu eBay übermittelt werden, müssen diese stets mit eBay Synchronisiert werden.

**Tipp:** Eine Anleitung zum Synchronisieren findest du <u>hier</u>:

| 🚫 Afterbuy 🐃 verkaufshandling + lister + produktverwaltung + tools + im/export + konfiguration + favoriten + hilfe + Q 🖡 😳                                                                                                    | 4       |
|----------------------------------------------------------------------------------------------------|---------|
| Lister-Historie                                                                                                    |         |
|                                                                                                    |         |
| LISTER-HISTORIE   EBAY ARTIKEL SYNCHRONISIEREN 🚱 Anderungen jetzt durch                                                                                                    | ıführen |
| Alle markieren                                                                                                    |         |
| AUSWAHL DER ZU SYNCHRONISIERENDEN ARTIKEL                                                                                                    |         |
| Auswahl 💿 Alle ausgewählten Artikel synchronisieren (1)                                                                                                    |         |
| Sollten nicht eBay Artikel in der Auswahl dabei sein, Alle in der Suche gehundenen Artikel synchronisieren (61)                                                                                                    |         |
| Hierbeit weden hirs Suchangsben icht berücksteltigt.                                                                                                    |         |
| Die Synchronisierung wird automatisch als asynchroner Auftrag angelegt.                                                                                                    |         |
| GLOBALE OPTIONEN                                                                                                    |         |
| Stammartikelzuweisung 🗌 Stammartikelzuweisung durch den eBay-Lister Eintrag ersetzen                                                                                                    |         |
| SKU 🔤 SKU durch den eBay-Lister Eintrag ersetzen                                                                                                    |         |
| Privat 🗌 Nicht öffentliche Bieterliste durch den eBay-Lister Eintrag ersetzen.                                                                                                    |         |
| eBay Katalogdaten 🗌 eBay Katalogdaten und Anzeige der eBay Katalogdaten ersetzen.                                                                                                    |         |
| Shopkategorien 🗌 Shopkategorien durch den eBay-Lister Eintrag ersetzen Shopkategorie 1 und 2                                                                                                    |         |
| Kategorie 1 🗌 Kategorie 1 durch den eBay-Lister Eintrag ersetzen                                                                                                    |         |
| Kategorie 2 🗌 Kategorie 2 durch den eBay-Lister Eintrag ersetzen                                                                                                    |         |
| Autoteile (verwendbar rur) 🖂 Autoteile (verwendbar rur) durch den ebay-Lister Einträg ersetzen.                                                                                                    |         |
| wotorradielle (rainzeugververleda keit) — motorradiele (rainzeugververleda keit) durch deit beg-tster Eining erstezen.                                                                                                    |         |
| LosaintiLosainti uno erganizzativa Losaintecime Losaintecime Losaintecime Losaintecimente erestre entrategiersetzen<br>Geweinti Ceventi durch den eBacu lister Fintran ercetzen (fals der Halen für Produktionwicht nesetzt ist wird dieses nenommen) |         |
| eigene Merkmale – eigene Aufmale durch den eBav-Lister Eintrag ersetzen                                                                                                    |         |
| Repair Score Depair Score durch den eBay-Lister Eintrag ersetzen.                                                                                                    |         |
| Wirtschaftsakteur 🗌 Daten für Wirtschaftsakteur durch den eBay-Lister Eintrag ersetzen.                                                                                                    |         |
| Zusätzliche Produktdokumente 🗌 Die zusätzlichen Produkt-Dokumente des eBay-Listings synchronisieren.                                                                                                    |         |
| Daten für die erweiterte Herstellerverantwortung 🗌 Daten für die erweiterte Herstellerverantwortung durch den eBay-Lister Eintrag ersetzen.                                                                                                    |         |
| Gefahrstoffangaben 🗌 Daten für die Gefahrstoffangaben durch den eBay-Lister Eintrag ersetzen.                                                                                                    |         |
| Sicherheitsinformationen Daten für die Sicherheitsinformationen durch den eBay-Lister Eintrag ersetzen.                                                                                                    |         |
| TITEL, BESCHREIBUNG                                                                                                    |         |
| Titel Artikelitel durch den eBay-Lister Eintrag ersetzen                                                                                                    |         |

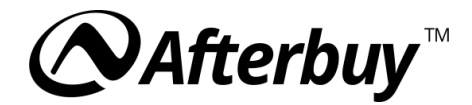

#### 2.2 Amazon

#### 2.2.1 Amazon Lister-Vorlage anpassen

Nutze den Amazon-Lister, um Sicherheitsbescheinigungen und Produktsicherheitsbilder hinzuzufügen. Hinterlege Akteure in Vorlagen und verwende Variablen für GPSR-Informationen. Exportiere Produktdaten mit GPSR-Informationen über den Produktdatenexport. Um eure Amazon Listings mit den GPRS-Daten zu pflegen, legt euch bitte unter **Lister -> Vorlagen -Manager -> Amazon Lister-Vorlagen** eine neue Vorlage an. In den Reitern **"Sicherheit und Einhaltung von Regeln"** sowie **"Bilder"** könnt ihr die Relevanten Informationen hinterlegen.

Tipp: Informationen zum Anlegen der Vorlagen findest du hier.

| ⊘Afterbuy <sup>∞</sup>   | VERKAUFSHANDLING -         | Lister - Proc      | UKTVERWALTUNG -          | TOOLS - IM-/EXPORT       | <ul> <li>KONFIGURAT</li> </ul> | ION - FAVORITEN -       | HILFE - Q           | ∓ ⊙             | <b>A</b>       |
|--------------------------|----------------------------|--------------------|--------------------------|--------------------------|--------------------------------|-------------------------|---------------------|-----------------|----------------|
| Amazon Vorlagen-         | Manager                    |                    |                          |                          |                                |                         |                     |                 |                |
| Übersicht   Vorlage b    | earbeiten                  |                    |                          |                          |                                | Speiche                 | ern (F9)   Als n    | eue Vorlage s   | peichern (F12) |
| Lister-Vorlage (* Pflich | tfelder)                   |                    |                          |                          |                                |                         |                     |                 |                |
|                          | Name                       | e der Vorlage *    | BettdeckenNeu            |                          |                                |                         |                     |                 |                |
|                          | 4                          | Amazon Seite *     | Deutschland              |                          | ~                              |                         |                     |                 |                |
|                          |                            |                    |                          |                          |                                |                         |                     |                 |                |
| Je nach                  | Kategorie und Produkttyp i | müssen nicht zwing | end alle Pflichtfelder a | ausgefüllt werden. Ein 1 | emplate kann jeo               | derzeit gespeichert und | l für das Listing v | erwendet werden |                |
|                          |                            |                    |                          |                          |                                |                         |                     |                 |                |
| Lieferantenbeschreibung  | Produktidentität           | Produktdetails     | Sicherheit Und Eir       | nhaltung Von Regeln      | Angebot                        | Verfügbarkeit Des V     | ersandes (DE)       | Angebot (DE)    |                |
| Variationen Versan       | d Bilder                   |                    |                          |                          |                                |                         |                     |                 |                |
| Weitere Felder           |                            |                    |                          |                          |                                |                         |                     |                 |                |

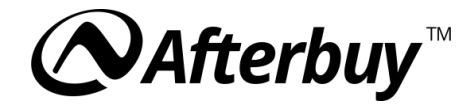

#### 2.2.2 Wirtschaftsakteure in Amazon hinterlegen

Die E-Mail-Adresse des im Produkt hinterlegten Wirtschaftsakteurs kann in der Amazon Vorlage durch die Variable **<-GpsrManufacturerEmailAddress->** übernommen werden. Trage dazu diese Variable in der Vorlage im Reiter "Sicherheit und Einhaltung von Regeln" bei der Option **"GPSR E-Mail-Adresse des Herstellers**" ein. Beachte bitte, dass du den Akteur selbst nur im Produkt in der Produktverwaltung bearbeiten kannst.

| Ć | Nfterbuy™           | VERKAUFSHANDLING -             | Lister - Pf     | RODUKTVERWALTUNG <del>-</del> | TOOLS 🗸                | IM-/EXPORT -      | KONFIGURATI | on <del>-</del> Favori | TEN 🔻 | HILFE 🕶 | ٩ | ₽ | 0 | 6 | 5 |
|---|---------------------|--------------------------------|-----------------|-------------------------------|------------------------|-------------------|-------------|------------------------|-------|---------|---|---|---|---|---|
|   |                     | Quellort der Compliance-Me     | edien (de_DE,   | http://example.eg/so          | ls_1.pdf               |                   |             |                        |       |         |   |   |   |   |   |
|   |                     | Installatio                    | onshandbuch)    |                               |                        |                   |             |                        |       |         |   |   |   |   |   |
|   |                     |                                | 0               |                               |                        |                   |             |                        |       |         |   |   |   |   |   |
|   |                     | Quellort der Compliance-Me     | edien (de_DE,   | http://example.eg/so          | ls_1.pdf               |                   |             |                        |       |         |   |   |   |   |   |
|   |                     | Gebrauch                       | nsanweisung)    |                               |                        |                   |             |                        |       |         |   |   |   |   |   |
|   |                     |                                | 0               |                               |                        |                   | _           |                        |       |         |   |   |   |   |   |
|   | Quellort            | t der Compliance-Medien (de_E  | DE, Patienten-  | http://example.eg/so          | ls_1.pdf               |                   |             |                        |       |         |   |   |   |   |   |
|   |                     | Informatio                     | onsubersicht)   |                               |                        |                   |             |                        |       |         |   |   |   |   |   |
|   | Qualla              | rt der Compliance Medien (de   | DE Anhistor     | http://ovample.og/or          | lo 1 ndf               |                   | 11          |                        |       |         |   |   |   |   |   |
|   | Queilo              | Informatic                     | onsübersicht)   | http://example.eg/st          | is_1.pui               |                   |             |                        |       |         |   |   |   |   |   |
|   |                     |                                | 0               |                               |                        |                   |             |                        |       |         |   |   |   |   |   |
|   | Quellort der Compli | ance-Medien (de_DE, Sicherhe   | eitsdatenblatt) | http://example.eg/so          | is_1.pdf               |                   |             |                        |       |         |   |   |   |   |   |
|   |                     |                                | 0               |                               |                        |                   | _           |                        |       |         |   |   |   |   |   |
|   |                     | Quellort der Compliance-Me     | edien (de_DE,   | http://example.eg/so          | ls_1.pdf               |                   |             |                        |       |         |   |   |   |   |   |
|   |                     | Sicherheitsir                  | nformationen)   |                               |                        |                   |             |                        |       |         |   |   |   |   |   |
|   |                     |                                | 0               |                               |                        |                   |             |                        |       |         |   |   |   |   |   |
|   |                     | Quellort der Compliance-Me     | edien (de_DE,   | http://example.eg/sc          | ls_1.pdf               |                   |             |                        |       |         |   |   |   |   |   |
|   |                     | Spezifikatio                   | onsübersicht)   |                               |                        |                   |             |                        |       |         |   |   |   |   |   |
|   |                     |                                |                 |                               |                        |                   |             |                        |       |         |   |   |   |   |   |
|   | Quellort de         | er Compliance-Medien (de_DE,   | Leitfaden zur   | http://example.eg/so          | is_1.pdf               |                   |             |                        |       |         |   |   |   |   |   |
|   |                     | Proble                         |                 |                               |                        |                   |             |                        |       |         |   |   |   |   |   |
|   | Quellort der Compl  | liance-Medien (de. DF. Benutze | erleitfaden) 🙆  | http://example.eg/so          | is 1 ndf               |                   |             |                        |       |         |   |   |   |   |   |
|   | duonort dor oomp    |                                |                 |                               |                        |                   |             |                        |       |         |   |   |   |   |   |
|   | Quellort der Com    | pliance-Medien (de_DE, Benut   | zerhandbuch)    | http://example.eg/sc          | ls_1.pdf               |                   |             |                        |       |         |   |   |   |   |   |
|   |                     |                                | 0               |                               |                        |                   | _           |                        |       |         |   |   |   |   |   |
|   | Quellort d          | ler Compliance-Medien (de_DE   | , Garantie) 🕜   | http://example.eg/sc          | ls_1.pdf               |                   |             |                        |       |         |   |   |   |   |   |
|   |                     | GPSR-Sicherheitsbeso           | cheinigung 🕜    | <-GpsrSafetyAttesta           | ation->                |                   |             |                        |       |         |   |   |   |   |   |
|   |                     | GPSR E-Mail-Adresse des I      | Herstellers 🕜   | <-GpsrManufacture             | rEmailAddre            | SS->              |             |                        |       |         |   |   |   |   |   |
|   |                     | ships_globally[marketp         | olace_id=A 🕜    |                               |                        |                   |             |                        |       |         |   |   |   |   |   |
|   |                     |                                |                 |                               |                        |                   |             |                        |       |         |   |   |   |   |   |
|   |                     |                                |                 | Speichern (F9)                | Als neue               | e vorlage speiche | m (F12)     |                        |       |         |   |   |   |   |   |
|   |                     |                                |                 | Übers                         | icht Mapp<br>Managemer | ing-Verwaltung    |             |                        |       |         |   |   |   |   |   |
|   |                     |                                |                 |                               |                        |                   |             |                        |       |         |   |   |   |   |   |

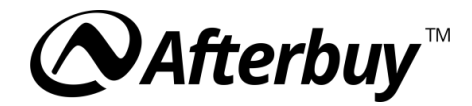

# 2.2.3 GPSR-Sicherheitsbescheinigung

Wenn für dein Produkt eine GPSR-Sicherheitsbescheinigung erforderlich ist, dann aktiviere in den Produktdetails die Option **"Warn- und Sicherheitshinweise"**.

| Produktdaten 📝                                           |  |
|----------------------------------------------------------|--|
| Tag in der VerkaufsübersichtBitte wählen 🗸               |  |
| Produkt ID 176706856                                     |  |
| Mehrsprachigkeit 💭 🚱 Englisch 🗸                          |  |
| Anlagedatum 16.08.2022 14:37:45                          |  |
| Aktualisierungsdatum 18.09.2023 13.49:18                 |  |
| Artikelnummer 0                                          |  |
| Externe Artikelnummer 123 EXAN                           |  |
| Hersteller Standard Produkt ID Typ keine Auswahl V       |  |
| Hersteller Standard Produkt ID Wert                      |  |
| Herstellerteilenummer                                    |  |
| Marke/Hersteller Afterbuy                                |  |
| Zolltarifnummer                                          |  |
| Wirtschaftsakteur Afterbuy  Virtschaftsakteure verwalten |  |
| Warn- und Sicherheitshinweise 🕢 🔽                        |  |
| Ursprungsland – bitte wählen – 🗸 🗸                       |  |
| SKU-Zuweisungen (Produkterkennung Amazon)                |  |
| Daten speichern Daten löschen                            |  |

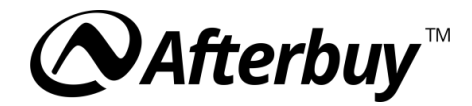

Um diese Option in der Amazon Vorlage zu nutzen, verwendet bitte in der Vorlage im Reiter bei der Option GPSR-Sicherheitsbescheinigung die Variable **<-GpsrSafetyAttestation->.** 

| <b>⊘Afterbuy</b> <sup>™</sup> verkaufshandling + lister + pr  | ODUKTVERWALTUNG ▼ TOOLS ▼ IM-/EXPORT ▼ | KONFIGURATION - FAVORITEN - HILFE - Q 🖡 🚱 – 🐣 |
|---------------------------------------------------------------|----------------------------------------|-----------------------------------------------|
| Quellort der Compliance-Medien (de_DE,                        | http://example.eg/sds_1.pdf            |                                               |
| Installationshandbuch)                                        |                                        |                                               |
| 0                                                             |                                        |                                               |
| Quellort der Compliance-Medien (de_DE,                        | http://example.eg/sds_1.pdf            |                                               |
| Gebrauchsanweisung)                                           |                                        |                                               |
|                                                               | http://www.chanala.com/ada_d_adf       | -10                                           |
| Queilort der Compliance-Medien (de_DE, Patienten-             | http://example.eg/sds_1.pdf            |                                               |
|                                                               |                                        |                                               |
| Quellort der Compliance-Medien (de DE, Anbieter-              | http://example.eg/sds 1.pdf            |                                               |
| Informationsübersicht)                                        |                                        |                                               |
| Θ                                                             |                                        |                                               |
| Quellort der Compliance-Medien (de_DE, Sicherheitsdatenblatt) | http://example.eg/sds_1.pdf            |                                               |
| 0                                                             |                                        |                                               |
| Quellort der Compliance-Medien (de_DE,                        | http://example.eg/sds_1.pdf            |                                               |
| Sicherheitsinformationen)                                     |                                        |                                               |
| Ø                                                             |                                        | -                                             |
| Quellort der Compliance-Medien (de_DE,                        | http://example.eg/sds_1.pdf            |                                               |
| Spezinkationsubersicity                                       |                                        |                                               |
| Quellort der Compliance-Medien (de DE. Leitfaden zur          | http://example.eg/sds_1.pdf            |                                               |
| Problembehebung)                                              |                                        |                                               |
| 0                                                             |                                        |                                               |
| Quellort der Compliance-Medien (de_DE, Benutzerleitfaden) 🚱   | http://example.eg/sds_1.pdf            |                                               |
| Quallert der Compliance Medien (de DE Reputzerbandhuch)       | http://avampla.og/cdc_1.pdf            |                                               |
| Queilor dei Compitance-medien (de_DL, Dendtzernandbuch)       | http://example.eg/sus_1.pui            |                                               |
| Quellort der Compliance-Medien (de DE, Garantie) 🚱            | http://example.eg/sds 1.pdf            |                                               |
|                                                               |                                        |                                               |
| GPSR-Sicherheitsbescheinigung 🚱                               | <-GpsrSafetyAttestation->              |                                               |
| GPSR E-Mail-Adresse des Herstellers 🕢                         | <-GpsrManufacturerEmailAddress->       |                                               |
| ships_globally[marketplace_id=A 🚱                             |                                        |                                               |
|                                                               |                                        |                                               |
|                                                               | Speichern (F9) Als neue Vorlage speich | nern (F12)                                    |
|                                                               | Übersicht Mapping-Verwaltung           |                                               |
|                                                               | Management Center                      |                                               |

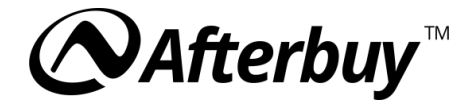

# 2.2.4 Compliance-Medien (z.B. Sicherheitsbilder) hinterlegen

In der Amazon Vorlage im Reiter **"Sicherheit und Einhaltung von Regeln"** findet Ihr die entsprechenden Optionen, die URL zu dem jeweiligen Dokument zu hinterlegen. Nutzt hierfür zum Beispiel die Bilder-Galerie und die entsprechenden Variablen.

| Ø | Search Afterbuy™          | VERKAUFSHANDLING -       | LISTER -      | PRODUKTVERWALTUNG -      | TOOLS 🔻    | IM-/EXPORT - | KONFIGURATION - | FAVORI |
|---|---------------------------|--------------------------|---------------|--------------------------|------------|--------------|-----------------|--------|
|   |                           |                          | (             | 0                        |            |              |                 |        |
|   | Quellort der Comp         | liance-Medien (de_DE, E  | rgänzung z    | ur http://example.eg/sd  | s_1.pdf    |              |                 |        |
|   |                           | Notfalleinsatzg          | enehmigun     | g)                       |            |              |                 |        |
|   |                           |                          | (             |                          |            |              |                 |        |
|   | Que                       | ellort der Compliance-Me | dien (de_D    | E, http://example.eg/sd  | s_1.pdf    |              |                 |        |
|   |                           | Installatio              | nshandbuc     | h)                       |            |              |                 |        |
|   |                           |                          | (             | 3                        |            |              |                 |        |
|   | Que                       | ellort der Compliance-Me | dien (de_D    | E, http://example.eg/sd  | s_1.pdf    |              |                 |        |
|   |                           | Gebrauch                 | sanweisun     | g)                       |            |              |                 |        |
|   |                           |                          | (             | 3                        |            |              |                 |        |
|   | Quellort der C            | ompliance-Medien (de_D   | E, Patiente   | n- http://example.eg/sd  | s_1.pdf    |              |                 |        |
|   |                           | Informatio               | onsübersich   | nt)                      |            |              |                 |        |
|   |                           |                          |               | 9                        |            |              |                 |        |
|   | Quellort der (            | Compliance-Medien (de_   | DE, Anbiete   | er- http://example.eg/sd | s_1.pdf    |              |                 |        |
|   |                           | Informatio               | onsübersich   | nt)                      |            |              |                 |        |
|   |                           |                          |               | 8                        |            |              |                 |        |
|   | Quellort der Compliance-M | Medien (de_DE, Sicherhei | itsdatenbla   | tt) http://example.eg/sd | s_1.pdf    |              |                 |        |
|   |                           |                          |               | 9                        |            |              |                 |        |
|   | Que                       | ellort der Compliance-Me | dien (de_D    | E, http://example.eg/sd  | s_1.pdf    |              |                 |        |
|   |                           | Sicherheitsin            | formatione    | n)                       |            |              |                 |        |
|   |                           |                          |               | 8                        |            |              |                 |        |
|   | Que                       | ellort der Compliance-Me | dien (de_D    | E, http://example.eg/sd  | s_1.pdf    |              |                 |        |
|   |                           | Spezifikatio             | nsübersich    | nt)                      |            |              |                 |        |
|   |                           |                          |               | 8                        |            |              |                 |        |
|   | Quellort der Com          | pliance-Medien (de_DE,   | Leitfaden z   | ur http://example.eg/sd  | s_1.pdf    |              |                 |        |
|   |                           | Proble                   | mbehebun      | g)                       |            |              |                 |        |
|   |                           |                          |               | 0                        |            |              |                 |        |
|   | Quellort der Compliance-  | Medien (de_DE, Benutze   | rleitfaden) ( | http://example.eg/sd     | s_1.pdf    |              |                 |        |
|   | Quellort der Compliance   | e-Medien (de_DE, Benutz  | erhandbuc     | h) http://example.eg/sd  | s_1.pdf    |              |                 |        |
|   |                           |                          | (             | 0                        |            |              |                 |        |
|   | Quellort der Cor          | npliance-Medien (de_DE,  | , Garantie) ( | http://example.eg/sd     | s_1.pdf    |              |                 |        |
|   |                           |                          |               |                          |            |              |                 |        |
|   |                           | GPSR-Sicherheitsbesc     | heinigung     | GpsrSafetyAttesta        | tion->     |              |                 |        |
|   | GP                        | SR E-Mail-Adresse des H  | lerstellers ( | ? <- GpsrManufacturer    | EmailAddre | ess->        |                 |        |
|   |                           |                          |               |                          |            |              |                 |        |
|   |                           | ships_globally[marketp   | lace_id=A (   | 3                        |            |              |                 |        |

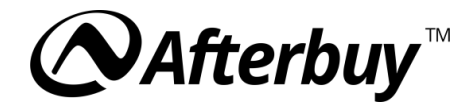

Amazon Produktsicherheitsbilder In der Amazon-Lister Vorlage kannst du die URLs zu deinen Produktsicherheitsbilder im Reiter **"Bilder"** hinterlegen. Nutze hierfür zum Beispiel die Bilder-Galerie im Produkt und die entsprechenden Variablen.

| Je nach Kategorie und Produktige müssen nicht zwingend alle Pflichtleder ausgefüllt werden. Ein Template kann jederzeit gespeichert und für das Listing verwendet werden.     Lieferantenbeschreibung Produktidentitä   Versand Bilder     Wittere Felder   URL des Hauptbildes <ul> <li><ul> <li><u< th=""></u<></li></ul></li></ul> |                                                                                                    |                                                                                                    |   |
|----------------------------------------------------------------------------------------------------|----------------------------------------------------------------------------------------------------|----------------------------------------------------------------------------------------------------|---|
| Lieferantenbeschreibung       Produktidentität       Produktidetalitä       Sicherheit Und Einhaltung Von Regein       Angebot       Verlügbarkeit Des Versandes (DE)       Angebot (DE)       Imagebot (DE)         Veriationen       Versand       Bider         URL des Hauptbildes © <stammbild>       GD         Andere Bild-URL ©       Inttp://www.companyname.com/images/1250.       GD         Andere Bild-URL ©       Inttp://www.companyname.com/images/1250.       GD         Andere Bild-URL ©       Inttp://www.companyname.com/images/1250.       GD         Andere Bild-URL ©       Inttp://www.companyname.com/images/1250.       GD         Andere Bild-URL ©       Intp://www.companyname.com/images/1250.       GD         Andere Bild-URL ©       Intp://www.companyname.com/images/1250.       GD         Andere Bild-URL ©       Intp://www.companyname.com/images/1250.       GD         Andere Bild-URL ©       Intp://www.companyname.com/images/1250.       GD         Andere Bild-URL ©       Intp://www.companyname.com/images/1250.       GD         Muster-Bild-URL ©       Intp://www.companyname.com/images/1250.       GD         Muster-Bild-URL ©       Intp://www.companyname.com/images/1250.       GD         Speicherort des Produktischerheitsbildes ©       Intp://www.companyname.com/images/1250.       GD</stammbild>                                                                                                    |                                                                                                    |                                                                                                    |   |
| Lieferantenbeschreibung       Produktidentitä       Produktidettä       Sicherheit Und Einhaltung Von Regeln       Angebot       Verfügbarkeit Des Versandes (DE)       Angebot (DE)         Variationen       Versand       Bilder         Verlagearkeit Des Versandes (DE)       Angebot (DE)       Image: Colspan="4">Colspan="4"         Verlagearkeit Des Versandes (DE)       Angebot (DE)       Image: Colspan="4">Colspan="4">Colspan="4"         Verlagearkeit Des Versandes (DE)       Angebot (DE)       Image: Colspan="4">Colspan="4"         Verlagearkeit Des Versandes (DE)       Angebot (DE)       Image: Colspan="4">Colspan="4"         Verlagearkeit Des Versandes (DE)       Angebot (DE)       Image: Colspan="4">Colspan="4"         Verlagearkeit Des Versandes (DE)       Angebot (DE)       Image: Colspan="4">Colspan="4"         Verlagearkeit Des Versandes (DE)       Angebot (DE)       Image: Colspan="4">Colspan="4"         Verlagearkeit Des Versandes (DE)       Angebot (DE)       Image: Colspan="4">Colspan="4"         Verlagearkeit Des Versandes (DE)       Angebot (DE)       Image: Colspan="4">Colspan="4"         Verlagearkeit Des Versandes (DE)       Angebot (DE)       Image: Colspan="4">Colspan="4"         Verlagearkeit Des Versandes (DE)       Image: Colspan="4"       Image: Colspan="4"<                                                                                                    |                                                                                                    |                                                                                                    |   |
| Variationen       Versand       Bilder         Weitere Felder         URL des Hauptbildes © <-StammBild->          Andere Bild-URL ©       http://www.companyname.com/images/1250.          Andere Bild-URL ©       http://www.companyname.com/images/1250.          Andere Bild-URL ©       http://www.companyname.com/images/1250.          Andere Bild-URL ©       http://www.companyname.com/images/1250.          Andere Bild-URL ©       http://www.companyname.com/images/1250.          Andere Bild-URL ©       http://www.companyname.com/images/1250.          Andere Bild-URL ©       http://www.companyname.com/images/1250.          Andere Bild-URL ©       http://www.companyname.com/images/1250.          Andere Bild-URL ©       http://www.companyname.com/images/1250.          Andere Bild-URL ©       http://www.companyname.com/images/1250.          Muster-Bild-URL ©       http://www.companyname.com/images/1250.          Muster-Bild-URL ©       http://www.companyname.com/images/1250.          Speicherort des Produktsicherheitsbildes ©       http://www.companyname.com/images/1250.          Speicherort des Produktsicherheitsbildes ©       http://www.companyname.com/images/1250.                                                                                                    |                                                                                                    |                                                                                                    |   |
| Weitere Felder         URL des Hauptbildes (*         Andere Bild-URL (*)         http://www.companyname.com/images/1250;         Andere Bild-URL (*)         http://www.companyname.com/images/1250;         Andere Bild-URL (*)         http://www.companyname.com/images/1250;         Andere Bild-URL (*)         http://www.companyname.com/images/1250;         Andere Bild-URL (*)         http://www.companyname.com/images/1250;         Andere Bild-URL (*)         http://www.companyname.com/images/1250;         Andere Bild-URL (*)         http://www.companyname.com/images/1250;         Andere Bild-URL (*)         http://www.companyname.com/images/1250;         Andere Bild-URL (*)         http://www.companyname.com/images/1250;         Andere Bild-URL (*)         http://www.companyname.com/images/1250;         Muster-Bild-URL (*)         http://www.companyname.com/images/1250;         Speicherort des Produktsicherheitsbildes (*)         http://www.companyname.com/images/1250;         Speicherort des Produktsicherheitsbildes (*)         http://www.companyname.com/images/1250;         Speicherort des Produktsicherheitsbildes (*)         http://www.companyname.com/images/1250;                                                                                                    |                                                                                                    |                                                                                                    |   |
| URL des Hauptbildes       < <td>&lt;<td>&lt;<td>&lt;</td>         Andere Bild-URL       http://www.companyname.com/images/1250.          Andere Bild-URL       http://www.companyname.com/images/1250.          Andere Bild-URL       http://www.companyname.com/images/1250.          Andere Bild-URL       http://www.companyname.com/images/1250.          Andere Bild-URL       http://www.companyname.com/images/1250.          Andere Bild-URL       http://www.companyname.com/images/1250.          Andere Bild-URL       http://www.companyname.com/images/1250.          Andere Bild-URL       http://www.companyname.com/images/1250.          Andere Bild-URL       http://www.companyname.com/images/1250.          Andere Bild-URL       http://www.companyname.com/images/1250.          Andere Bild-URL       http://www.companyname.com/images/1250.          Muster-Bild-URL       http://www.companyname.com/images/1250.          Muster-Bild-URL       http://www.companyname.com/images/1250.          Speicherort des Produktsicherheitsbildes       http://www.companyname.com/images/1250.          Speicherort des Produktsicherheitsbildes       http://www.companyname.com/images/1250.</td></td>                                                                                                    | < <td>&lt;<td>&lt;</td>         Andere Bild-URL       http://www.companyname.com/images/1250.          Andere Bild-URL       http://www.companyname.com/images/1250.          Andere Bild-URL       http://www.companyname.com/images/1250.          Andere Bild-URL       http://www.companyname.com/images/1250.          Andere Bild-URL       http://www.companyname.com/images/1250.          Andere Bild-URL       http://www.companyname.com/images/1250.          Andere Bild-URL       http://www.companyname.com/images/1250.          Andere Bild-URL       http://www.companyname.com/images/1250.          Andere Bild-URL       http://www.companyname.com/images/1250.          Andere Bild-URL       http://www.companyname.com/images/1250.          Andere Bild-URL       http://www.companyname.com/images/1250.          Muster-Bild-URL       http://www.companyname.com/images/1250.          Muster-Bild-URL       http://www.companyname.com/images/1250.          Speicherort des Produktsicherheitsbildes       http://www.companyname.com/images/1250.          Speicherort des Produktsicherheitsbildes       http://www.companyname.com/images/1250.</td> | < <td>&lt;</td> Andere Bild-URL       http://www.companyname.com/images/1250.          Andere Bild-URL       http://www.companyname.com/images/1250.          Andere Bild-URL       http://www.companyname.com/images/1250.          Andere Bild-URL       http://www.companyname.com/images/1250.          Andere Bild-URL       http://www.companyname.com/images/1250.          Andere Bild-URL       http://www.companyname.com/images/1250.          Andere Bild-URL       http://www.companyname.com/images/1250.          Andere Bild-URL       http://www.companyname.com/images/1250.          Andere Bild-URL       http://www.companyname.com/images/1250.          Andere Bild-URL       http://www.companyname.com/images/1250.          Andere Bild-URL       http://www.companyname.com/images/1250.          Muster-Bild-URL       http://www.companyname.com/images/1250.          Muster-Bild-URL       http://www.companyname.com/images/1250.          Speicherort des Produktsicherheitsbildes       http://www.companyname.com/images/1250.          Speicherort des Produktsicherheitsbildes       http://www.companyname.com/images/1250. | < |
| Andere Bild-URL @ http://www.companyname.com/images/1250.   Andere Bild-URL @ http://www.companyname.com/images/1250.   Speicherort des Produktsicherheitsbildes @ http://www.companyname.com/images/1250.   Speicherort des Produktsicherheitsbildes @ http://www.companyname.com/images/1250.                                                                                                    |                                                                                                    |                                                                                                    |   |
| Andere Bild-URL @ http://www.companyname.com/images/1250.   Andere Bild-URL @ http://www.companyname.com/images/1250.   Andere Bild-URL @ http://www.companyname.com/images/1250.   Andere Bild-URL @ http://www.companyname.com/images/1250.   Andere Bild-URL @ http://www.companyname.com/images/1250.   Andere Bild-URL @ http://www.companyname.com/images/1250.   Andere Bild-URL @ http://www.companyname.com/images/1250.   Andere Bild-URL @ http://www.companyname.com/images/1250.   Andere Bild-URL @ http://www.companyname.com/images/1250.   Andere Bild-URL @ http://www.companyname.com/images/1250.   Andere Bild-URL @ http://www.companyname.com/images/1250.   Speicherort des Produktsicherheitsbildes @ http://www.companyname.com/images/1250.   Speicherort des Produktsicherheitsbildes @ http://www.companyname.com/images/1250.                                                                                                    |                                                                                                    |                                                                                                    |   |
| Andere Bild-URL @ http://www.companyname.com/images/1250.   Andere Bild-URL @ http://www.companyname.com/images/1250.   Andere Bild-URL @ http://www.companyname.com/images/1250.   Andere Bild-URL @ http://www.companyname.com/images/1250.   Andere Bild-URL @ http://www.companyname.com/images/1250.   Andere Bild-URL @ http://www.companyname.com/images/1250.   Andere Bild-URL @ http://www.companyname.com/images/1250.   Andere Bild-URL @ http://www.companyname.com/images/1250.   Andere Bild-URL @ http://www.companyname.com/images/1250.   Andere Bild-URL @ http://www.companyname.com/images/1250.   Speicherort des Produktsicherheitsbildes @ http://www.companyname.com/images/1250.   Speicherort des Produktsicherheitsbildes @ http://www.companyname.com/images/1250.                                                                                                    |                                                                                                    |                                                                                                    |   |
| Andere Bild-URL @       http://www.companyname.com/images/1250.         Andere Bild-URL @       http://www.companyname.com/images/1250.         Andere Bild-URL @       http://www.companyname.com/images/1250.         Andere Bild-URL @       http://www.companyname.com/images/1250.         Andere Bild-URL @       http://www.companyname.com/images/1250.         Andere Bild-URL @       http://www.companyname.com/images/1250.         Andere Bild-URL @       http://www.companyname.com/images/1250.         Muster-Bild-URL @       http://www.companyname.com/images/1250.         Speicherort des Produktsicherheitsbildes @       http://www.companyname.com/images/1250.         Speicherort des Produktsicherheitsbildes @       http://www.companyname.com/images/1250.                                                                                                    |                                                                                                    |                                                                                                    |   |
| Andere Bild-URL @ http://www.companyname.com/images/1250.   Andere Bild-URL @ http://www.companyname.com/images/1250.   Andere Bild-URL @ http://www.companyname.com/images/1250.   Andere Bild-URL @ http://www.companyname.com/images/1250.   Andere Bild-URL @ http://www.companyname.com/images/1250.   Andere Bild-URL @ http://www.companyname.com/images/1250.   Speicherort des Produktsicherheitsbildes @ http://www.companyname.com/images/1250.   Kitp://www.companyname.com/images/1250.                                                                                                    |                                                                                                    |                                                                                                    |   |
| Andere Bild-URL @       http://www.companyname.com/images/1250.          Andere Bild-URL @       http://www.companyname.com/images/1250.          Andere Bild-URL @       http://www.companyname.com/images/1250.          Muster-Bild-URL @       http://www.companyname.com/images/1250.          Speicherort des Produktsicherheitsbildes @       http://www.companyname.com/images/1250.          Speicherort des Produktsicherheitsbildes @       http://www.companyname.com/images/1250.                                                                                                    |                                                                                                    |                                                                                                    |   |
| Andere Bild-URL @       http://www.companyname.com/images/1250          Andere Bild-URL @       http://www.companyname.com/images/1250          Muster-Bild-URL @       http://www.companyname.com/images/1250          Speicherort des Produktsicherheitsbildes @       http://www.companyname.com/images/1250          Speicherort des Produktsicherheitsbildes @       http://www.companyname.com/images/1250          Speicherort des Produktsicherheitsbildes @       http://www.companyname.com/images/1250                                                                                                    |                                                                                                    |                                                                                                    |   |
| Andere Bild-URL @       http://www.companyname.com/images/1250.          Muster-Bild-URL @       http://www.companyname.com/images/1250.          Speicherort des Produktsicherheitsbildes @       http://www.companyname.com/images/1250.          Speicherort des Produktsicherheitsbildes @       http://www.companyname.com/images/1250.                                                                                                    |                                                                                                    |                                                                                                    |   |
| Muster-Bild-URL ?       http://www.companyname.com/images/1250.;          Speicherort des Produktsicherheitsbildes ?       http://www.companyname.com/images/1250.;          Speicherort des Produktsicherheitsbildes ?       http://www.companyname.com/images/1250.;                                                                                                    |                                                                                                    |                                                                                                    |   |
| Speicherort des Produktsicherheitsbildes @       http://www.companyname.com/images/1250.1          Speicherort des Produktsicherheitsbildes @       http://www.companyname.com/images/1250.1                                                                                                    |                                                                                                    |                                                                                                    |   |
| Speicherort des Produktsicherheitsbildes 🚱 http://www.companyname.com/images/1250.j 🌾                                                                                                    |                                                                                                    |                                                                                                    |   |
|                                                                                                    |                                                                                                    |                                                                                                    |   |
| Speicherort des Produktsicherheitsbildes 🔗 http://www.companyname.com/images/1250.;                                                                                                    |                                                                                                    |                                                                                                    |   |
| Speicherort des Produktsicherheitsbildes 😵 http://www.companyname.com/images/1250.;                                                                                                    |                                                                                                    |                                                                                                    |   |
| Speicherort des Produktsicherheitsbildes 😵 http://www.companyname.com/images/1250.;                                                                                                    |                                                                                                    |                                                                                                    |   |
| Speicherort des Produktsicherheitsbildes 😮 http://www.companyname.com/images/1250.;                                                                                                    |                                                                                                    |                                                                                                    |   |
|                                                                                                    |                                                                                                    |                                                                                                    |   |

#### 2.2.5 Produktdatenexport mit GPSR-Informationen

Damit du deine Amazon Listings mit GPRS-Informationen anreichern kannst, führe bitte einen Amazon Produktdatenexport aus.

Tipp: Eine Anleitung dazu findest du hier.

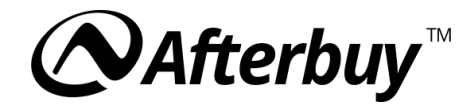

#### 2.3 OTTO

#### 2.3.1 Wirtschaftsakteure zuweisen

Pflege Akteure und Gefahrstoffangaben direkt im Otto-Lister. Synchronisiere deine Änderungen mit OTTO über die Aktion **"Bei OTTO listen/aktualisieren"**. Der im Produkt hinterlegte Wirtschaftsakteure werden automatisch im Otto-Lister im Reiter übernommen. Achte bitte darauf, dass du den Akteur selbst nur im Produkt in der Produktverwaltung bearbeiten kannst.

| sttestet    |                        |                        |           |          |                |             |         |
|-------------|------------------------|------------------------|-----------|----------|----------------|-------------|---------|
| Allgemeines | Attribute / Meri       | male Medien und Bilder | Lieferung | A Preise | Versanddetails | Produktsich | herheit |
|             | Produkt Referenz *     |                        |           |          |                |             |         |
|             | SKU *                  | 176872034              |           |          |                |             |         |
|             | EAN *                  |                        |           |          |                |             |         |
|             | PZN                    |                        |           |          |                |             |         |
|             | MPN                    |                        |           |          |                |             |         |
|             | MOIN                   |                        |           |          |                |             |         |
|             | Erscheinungsdatum      |                        |           |          |                | HH          | : MM    |
|             | Maximale Bestellmenge  |                        |           |          |                |             |         |
|             | Bestellturnus in Tagen |                        |           |          |                |             |         |
|             |                        |                        |           |          |                |             |         |
|             |                        | Listen / Aktualisieren | Speichern |          |                |             |         |
|             |                        |                        |           |          |                |             |         |

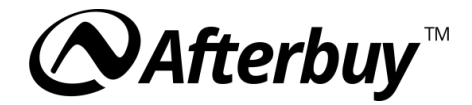

#### 2.3.2 Sicherheits- und Gefahrstoffangaben hinterlegen

Je nach Kategorie kannst du im Otto Lister im Reiter **"Attribute und Merkmale"** Warn-, Sicherheits- und Gefahrenhinweise sowie Signalwörter hinterlegen.

Tipp: Informationen zu dem Modul findest du hier.

| <b>Afterbuy</b> <sup>™</sup> verkaufshandling ≁ lister |             |                 |     | -/EXPORT - |  |           | ۹ 🖡  | ۲      | 2   |
|--------------------------------------------------------|-------------|-----------------|-----|------------|--|-----------|------|--------|-----|
| OTTO-Lister-Details                                    |             |                 |     |            |  |           |      |        |     |
| Kategoriespezifische Daten                             |             |                 |     |            |  |           |      |        | ×   |
|                                                        |             |                 |     |            |  |           |      |        | _   |
| Katego                                                 | riegruppe * | Bartpflegemit   | tel |            |  |           |      | × Ŧ    | כ   |
|                                                        | Kategorie * | Bartshampoo     | )   |            |  |           |      | Ŧ      | ] [ |
|                                                        |             | Artikelbezeichn | ung |            |  |           |      | -      |     |
| Anzahl Teile                                           |             |                 |     |            |  |           | tig. |        |     |
| Besondere Merkmale                                     |             |                 |     |            |  |           |      |        |     |
| Set-Info                                               |             |                 |     |            |  |           |      |        |     |
| Set-Typ                                                |             |                 |     |            |  |           |      |        |     |
|                                                        |             | Farbe           |     |            |  |           |      | .      | Ш   |
| Farbe                                                  |             |                 |     |            |  |           |      |        | Ш   |
| Grundfarbe                                             |             | Warralaa        |     |            |  |           | 4    |        |     |
| Signalwort                                             |             | HINWEISE        |     |            |  |           |      |        |     |
| Sicherheitshinweise                                    |             |                 |     |            |  |           |      | ۲I     |     |
| Gefahrenhinweise                                       |             |                 |     |            |  |           |      | 5      |     |
| Lieferumfang                                           |             |                 |     |            |  |           |      |        |     |
| CLP-Gefahrenpiktogramm                                 |             |                 |     |            |  |           |      |        |     |
| CLP-Produktetikett                                     |             |                 |     |            |  |           |      |        |     |
| CLP-Sicherheitsdatenblatt                              |             |                 |     |            |  |           |      |        |     |
| Warnhinweise                                           |             |                 |     |            |  |           |      |        |     |
|                                                        |             | Inhaltsstoffe   |     |            |  |           |      |        |     |
| Inhaltsstoffe                                          |             |                 |     |            |  |           |      |        |     |
| Materialeigenschaften                                  |             |                 |     |            |  |           |      |        |     |
| Inhaltsstoffe 2                                        |             |                 |     |            |  |           |      |        | ,   |
|                                                        |             |                 |     |            |  |           | _    |        |     |
|                                                        |             |                 |     |            |  | Schließen | Spe  | ichern |     |

#### 2.3.3 Dokumente hochladen

Im Otto-Lister im Reiter **"Medien und Bilder"** können Dokumente hochgeladen werden, auch im Reiter "Attribute Merkmale" können, je nach Kategorie, URLs zu Dokumenten hinterlegt werden.

Tipp: Weitere Informationen dazu bekommst du hier unter "Medien und Bilder".

| Allgemeines                  | A Beschreibung | Attribute / Merkmale | A Medier | und Bilder       | A Lieferung     | A Preise | Versanddetail | Produktsicherheit |   |   |
|------------------------------|----------------|----------------------|----------|------------------|-----------------|----------|---------------|-------------------|---|---|
| Media Assets                 |                |                      |          |                  |                 |          |               |                   |   |   |
|                              |                | Dokumente            | entyp *  | Sicherheit       | tsdatenblatt    |          |               |                   | • | × |
|                              |                | Bild                 | dpfad *  |                  |                 |          |               |                   |   | ) |
| * Pflichtfeld                |                |                      |          |                  |                 |          |               |                   |   |   |
| + Medien / Bilder hinzufügen |                |                      |          |                  |                 |          |               |                   |   |   |
|                              |                |                      |          |                  |                 |          |               |                   |   |   |
|                              |                |                      | L        | isten / Aktualis | sieren Speicher | n        |               |                   |   |   |

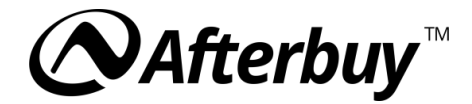

# 2.3.4 Änderungen mit OTTO synchronisieren

Um die Änderungen mit Otto zu synchronisieren, führe bitte die Aktion **"Bei Otto Listen / aktualisieren"** aus.

Tipp: Weitere Informationen dazu findest du hier.

| OTTO-Lister                                              |                            |                  |                                                         |           |
|----------------------------------------------------------|----------------------------|------------------|---------------------------------------------------------|-----------|
| Suche                                                    |                            |                  |                                                         |           |
| Suchbegriff 🚱                                            | ×                          | Listenlänge      | pro Seite 20 Maximal                                    | 500       |
| Aktions-Status                                           | × • V                      | Plattform-Status | X 👻                                                     | ~         |
|                                                          | Suchen Alle anzeige        |                  |                                                         |           |
|                                                          |                            | -                |                                                         |           |
| Aktion auswählen                                         | ✓ Ar <mark>s</mark> führen | ~                | <ul> <li>Seite 1, Datensatz 1 - 20 von 500 V</li> </ul> | > >>      |
| Aktion auswählen Löschen bei Otto listen / aktualisieren |                            |                  | Aktions-Status Plattform-Status Meldung                 | J Löschen |
| bei Otto beenden<br>Aktions-Status zurücksetzen          | :hlaf stufenios            |                  | Keine Aktion                                            | Ē         |
| Globale Änderung<br>Bestände aktualisieren               | 90-1 <mark>)</mark> 0x220  |                  | Keine Aktion                                            | Ē         |
| Plattform-Status aktualisieren                           | rusuzz raupe-R053          |                  | Keine Aktion                                            | Ŵ         |
|                                                          |                            |                  |                                                         |           |

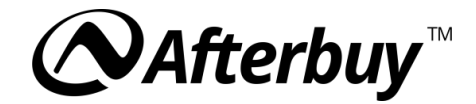

#### 2.4 Kaufland

#### 2.4.1 Wirtschaftsakteure zuweisen

Die im Produkt hinterlegten Akteure werden beim Produktdatenexport automatisch übernommen. Bitte beachte, dass der Akteur ausschließlich im Produkt in der Produktverwaltung bearbeitet werden kann.

Das Produkt-Datenblatt und das Bild für Energieeffizienz Klasse kannst du in den Produktdaten des Produktes hinterlegen.

|                                                      | PRODUKTVERWALTUNG + TOOLS + IM-/EXPORT + KONFIGURATION + FAVORITEN + HILFE + Q ឺ 📮 🚱<br>I <u>n den Einstellungen</u> konnen Sie eine eigene Bezeichnung tur die Lagerplatze vergeben. | 4 |
|------------------------------------------------------|----------------------------------------------------------------------------------------------------|---|
| Lieferantenabhängige Produktinformationen 🚱          | Bitte fügen Sie dem Produkt erst einen Lieferanten hinzu                                                                                                    |   |
| Afterbuy-Shop relevante Daten (nur für Shopverkäufe) |                                                                                                    |   |
| Sichtbarkeit im Afterbuy-Shop                        | Das Produkt ist in allen Shops (2) sichtbar.                                                                                                    |   |
|                                                      | Sichtbarkeit auf bestimmte Shops einschränken                                                                                                    |   |
| WEEE-RegNr. ausblenden 🍘                             |                                                                                                    |   |
| Bewertungen                                          | Keine Bewertungen vorhanden                                                                                                    |   |
| Afterbuy-Shop Startseite/Top-Seller                  | Keine Auswahl 🗸                                                                                                    |   |
| Produkt-Aktion                                       | Eine Aktion für dieses Produkt erstellen                                                                                                    |   |
| Kategorie-Angebot aktivieren                         |                                                                                                    |   |
| Level 😮                                              | 0                                                                                                    |   |
| Position 💡                                           | 10000                                                                                                    |   |
| Inhalt                                               | 0 Keine Angabe V Einheit                                                                                                    |   |
| Versandgruppe Shop                                   | Keine ausgewählt 🗸                                                                                                    |   |
| Energieeffizienz Klasse                              | Keine Angabe 🗸                                                                                                    |   |
| Bild für Energieeffizienz Klasse                     |                                                                                                    |   |
| Produkt-Datenblatt 🚱                                 |                                                                                                    |   |
| Suchmaschinen                                        | C Kelkoo 🚱                                                                                                    |   |
|                                                      |                                                                                                    |   |
|                                                      |                                                                                                    |   |
|                                                      |                                                                                                    |   |

#### 2.4.2 Produktdaten synchronisieren

Um die Informationen mit Kaufland zu synchronisieren, führe bitte die Aktion Kaufland Produktdatenexport in der Produktverwaltung aus.

Tipp: Weitere Informationen zu dieser Aktion findest du <u>hier</u>.

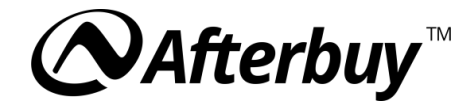

### 2.5 Afterbuy Shop

# 2.5.1 Wirtschaftsakteur automatisch anzeigen

Im Standarddesign des Afterbuy-Shops wird der zugewiesene Wirtschaftsakteur automatisch unterhalb der Produktbeschreibung dargestellt.

|                 | Ihr Suchbegriff        | Q              | # Hom                                       | e   Kontakt   Sprache wählen ∨<br>P 0 Artikel / 0,00 € |
|-----------------|------------------------|----------------|---------------------------------------------|--------------------------------------------------------|
| KATEGORIE 2     |                        |                |                                             |                                                        |
|                 |                        |                |                                             | Zurück »                                               |
|                 |                        |                | Afterbuy T-Shir                             | t Grün S                                               |
|                 | 14au                   | <b>k</b> .n.,™ | 10,00 €<br>inkl. MwSt. zzgl. <u>Versand</u> |                                                        |
|                 |                        | niiv I         | Gewicht:                                    | 0,5 kg                                                 |
|                 |                        | VUV I          | EAN:                                        | 1234567890123                                          |
|                 |                        |                | Verfügbarkeit:                              | Auf Lager                                              |
|                 | Testartikel            | -              | 1 IN DEN                                    | WARENKORB 🛛                                            |
|                 |                        |                | - PROD                                      | MERKZETTEL<br>UKTBESCHREIBUNG DRUCKEN                  |
| Produktdet      | ails                   |                |                                             |                                                        |
| Afterbuy T-Shi  | rt                     |                |                                             |                                                        |
| INFORMATIO      | NEN ZUR PRODUKTSICHERH | HEIT           |                                             |                                                        |
| Hersteller/EU V | /erantwortliche Person |                |                                             |                                                        |

Damit der Wirtschaftsakteur in einem bestehenden, eigenen Design angezeigt wird, sind Designanpassungen notwendig.

Tipp: Informationen zu den notwendigen Anpassungen findest du hier.

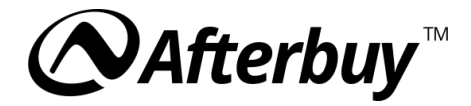

# 2.5.2 Gefahrstoffangaben und Sicherheitshinweise darstellen

Gefahrstoffangaben und Sicherheitshinweise für den After-Shop. Im Afterbuy-Shop können diese Sicherheitshinweise als Reiter angegeben werden.

|                                                    | Afterbuy T-Shi<br><b>10,00 €</b> | rt Grün S                              |
|----------------------------------------------------|----------------------------------|----------------------------------------|
|                                                    | Gewicht:                         | 0,5 kg                                 |
|                                                    | EAN:<br>Verfügbarkeit:           | 1234567890123<br>Auf Lager             |
| Produktdetails Sicherheitshinweise                 | 🖨 pro                            | MERKZETTEL<br>DUKTBESCHREIBUNG DRUCKEN |
| Achtung: Nicht für Kinder unter 3 Jahren geeignet. |                                  |                                        |
|                                                    |                                  |                                        |
| INFORMATIONEN ZUR PRODUKTSICHERHEIT                |                                  |                                        |

Klicke dazu in den Produktdetails auf den Link "Zusatzfelder (Reiter) verwalten".

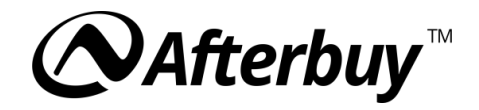

|   | VERKAUFSHANDLING ▼ LISTER ▼             | PRODUKTVERWALTUNG ▼ TOOLS ▼      | IM-/EXPORT ▼ KONFIGURATION ▼             | FAVORITEN → HILFE → C | ×∓⊘ ≜  |
|---|-----------------------------------------|----------------------------------|------------------------------------------|-----------------------|--------|
| y | Kopfvorlage                             | keine zugewiesen                 |                                          | ✓ Kopfvorlagen verv   | valten |
|   | Beschreibung                            | Afterbuy T-Shirt Beschreibung    |                                          |                       |        |
|   |                                         |                                  |                                          |                       |        |
|   |                                         |                                  |                                          |                       |        |
|   |                                         |                                  |                                          |                       |        |
|   |                                         |                                  |                                          |                       |        |
|   |                                         |                                  |                                          |                       |        |
|   |                                         |                                  |                                          |                       |        |
|   |                                         |                                  |                                          |                       |        |
|   |                                         |                                  |                                          |                       |        |
|   |                                         |                                  |                                          |                       |        |
|   |                                         |                                  |                                          |                       |        |
|   |                                         |                                  |                                          |                       |        |
|   |                                         | Html Ansicht   HTML Editor 'PinE | idit 🕜   <u>Vorschau   Bild einfügen</u> |                       |        |
|   |                                         | Vorschau im Afterbuy Shop        |                                          |                       |        |
|   | Fussvorlage                             | Keine zugewiesen                 |                                          | ✓ Fußvorlagen verw    | alten  |
|   | Afterbuy-Shop Zusatzbeschreibung Felder | Zusatzfelder (Reiter) verwalten  |                                          |                       |        |
|   |                                         | Vorhandene Zusatzfelder für      | dieses Produkt: 1                        |                       |        |
|   |                                         |                                  |                                          |                       |        |

Auf der nächsten Seite kannst du über den Link im Footer ein neues Zusatzfeld anlegen.

| fterbuy-Shop Zusatzbeschreibung Felder                                                             |                                                                                                    |
|----------------------------------------------------------------------------------------------------|----------------------------------------------------------------------------------------------------|
| Hinweis<br>Afterbuy-Shop Zusatzfelder für das Produkt:<br>Artikelnummer: 0 Afterbuy T-Shirt Grün S |                                                                                                    |
| Afterbuy-Shop Zusatzbeschreibung Felder   Zusatzfeld ä                                             | ändern Speichern (F9)   Als neues Zusatzfeld speichern (F12)                                                           |
| Optionen                                                                                           |                                                                                                    |
| Name                                                                                               | U3                                                                                                    |
| Anzeige                                                                                            | Reiter 👻 Hinweis: Bei der Anzeige "Reiter" sind max 4 Reiter möglich wenn Afterbuy-Shop Standarddesign verwendet wird. |
| Position                                                                                           | 0                                                                                                    |
| Label                                                                                              | Sicherheitshinweise                                                                                                    |
| Inhait                                                                                             | <tmg height="75" src="https://bilder.afterbuy.de/images/NWTNPS/U3.png" width="75"></tmg>                               |
|                                                                                                    | Speichern (F9) Als neues Zusatzfeld speichern (F12)                                                                    |
| Neu                                                                                                | ies Zusatzfeld anlegen (F8)   Zusatzfeld löschen   Übersicht<br>Management Center   Zurück zum Produkt                 |
|                                                                                                    | made with <i>dynamicUI</i>                                                                                             |

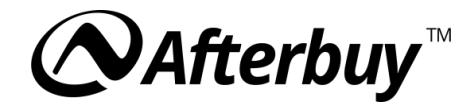

# 2.5.3 Alternativen zur Darstellung als Reiter

Alternativen zur Darstellung als Reiter: Alternativ kannst du diese Informationen auch direkt in deine Produktbeschreibung aufnehmen Auch als Kopf- bzw. Fußvorlage können diese Informationen dargestellt werden.

Tipp: Eine Anleitung dazu findest du hier.

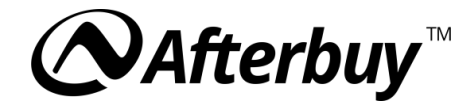

#### 3. API-Integration

#### 3.1 Wirtschaftsakteure per API zuweisen

**Automatisierte Zuweisung:** Nutze den API-Request **"UpdateShopProducts"**, um Akteure Produkten zuzuweisen.

| EconomicOperatorId | Integer | N | The Id of the EconomicOperator you wish to assign |
|--------------------|---------|---|---------------------------------------------------|

#### 3.2 Wirtschaftsakteure per API abfragen

Datenabfrage: Der API-Request "GetShopProducts" liefert Details zu zugewiesenen Akteuren.

| EconomicOperator                 | Container | Container for the EconomicOperator              |
|----------------------------------|-----------|-------------------------------------------------|
| EconomicOperator.Company         | String    | The company name of the economic operator.      |
| EconomicOperator.Street1         | String    | The street of the economic operator.            |
| EconomicOperator.Street2         | String    | The address2 of the economic operator.          |
| EconomicOperator.PostalCode      | String    | The postalcode of the economic operator.        |
| EconomicOperator.City            | String    | The city of the economic operator.              |
| EconomicOperator.StateOrProvince | String    | The state or province of the economic operator. |
| EconomicOperator.Country         | String    | The country of the economic operator.           |
| EconomicOperator.Email           | String    | The email of the economic operator.             |
| EconomicOperator.Phone           | String    | The phone of the economic operator.             |

Mit Afterbuy kannst du die Anforderungen der GPSR effizient und vollständig umsetzen. Egal ob im eigenen Shop, auf Marktplätzen oder per API – du hast alle Werkzeuge, um deinen Handel zukunftssicher und rechtskonform zu gestalten.

**Tipp:** Besuche unsere <u>Dokumentation</u> oder wende dich an unseren Support.